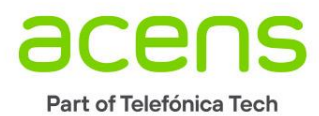

Manual de Usuario

Disaster Recovery as a Service (DRaaS) On-Premise

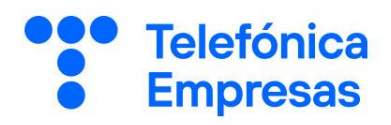

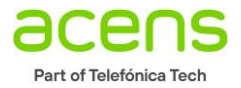

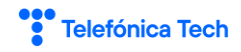

# Índice

## Contenido

| Índice                                                                       | 2  |
|------------------------------------------------------------------------------|----|
| Compatibilidad de VCDA 4.0 en CDC                                            | 3  |
| Descripción del servicio y casos de uso                                      | 5  |
| Documentación oficial                                                        | 5  |
| Descripción de la solución                                                   | 5  |
| Migraciones                                                                  | 5  |
| Protecciones                                                                 | 7  |
| Posibilidades y conceptos de VCDA ( DRaaS )                                  | 9  |
| ¿Qué permite el serrvicio de draas (VCDA 4.0)?                               | 9  |
| RPO: Cuando consumen mis VMs en mi CDC                                       | 10 |
| Instalación de Appliances                                                    | 12 |
| Actualización del appliance On-Premise a 4.0.2                               | 16 |
| Configuración de appliance                                                   |    |
| Ejemplo de migración a CDC                                                   | 25 |
| Requisitos necesarios y consejos en On-Premise                               | 26 |
| Troubleshooting                                                              | 27 |
| Autenticación de sitios                                                      | 27 |
| Réplica que cae en estado unknow                                             | 28 |
| Appliance deshabilitado dentro de vCenter                                    | 28 |
| Mensaje de "Permisos denegado" en la configuración del applicance            | 30 |
| Contraseña del appliance bloqueada                                           |    |
| Hardware virtual no compatible con onpremise; invalid status al levantar vms | 31 |
| Réplicas bloqueadas si ponsibilidad de detenerlas                            | 31 |
| Instalación de appliance en legacy sites                                     | 32 |
|                                                                              |    |

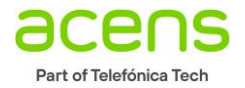

|   | Telefónica | Tech |
|---|------------|------|
| - |            |      |

## Compatibilidad de VCDA 4.0 en CDC

Para poder hacer migraciones desde su servidor ESXi, este tiene que contar con una de las siguientes licencias:

- vSphere Essentials Plus
- vSphere Standard
- vSphere Enterprise
- vSphere Enterprise Plus

#### vSphere Replication Licensing (vmware.com)

Para saber si su plataforma cliente (On-Premise), cumple con los requisitos de compatibilidad, lo mejor es comprobar las versiones en la siguiente URL:

### https://www.vmware.com/resources/compatibility/sim/interop\_matrix.php

Seleccione como producto a comparar el producto "VMWare Cloud Director Availability" y la versión que esté desplegada en el proveedor, hoy en día es la versión 4.0.

Sobre "Add Platform/Solution" agregue su versión de vCenter Server y ESXi:

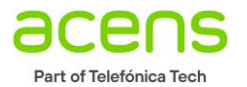

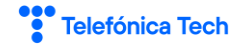

| Interoperability     | Solution/Database Interoperability                 | Upgrade Path           |          |                         |  |  |
|----------------------|----------------------------------------------------|------------------------|----------|-------------------------|--|--|
| 1. Select a Solution |                                                    |                        |          |                         |  |  |
| lf you do not know   | v the solution's version leave it blank.           |                        |          |                         |  |  |
| VMware Cloud Dire    | ector Availability *                               | ×4.0                   |          |                         |  |  |
| AKA VMware vCloud    | Availability & VMware vCloud Availability for Clou | d-to-Cloud DR          |          |                         |  |  |
| 2. Add Platform/Sol  | ution                                              |                        |          |                         |  |  |
| Add platforms/sol    | utions to see if they are compatible with          | the selected solution. |          |                         |  |  |
| VMware vCenter S     | erver v                                            | All versions           |          |                         |  |  |
| VMware vSphere H     | VMware vSphere Hypervisor (ESXi)                   |                        |          |                         |  |  |
| +Add Another So      | lution                                             |                        |          |                         |  |  |
|                      |                                                    | Hide empty rows/colu   | mns 🗹 Hi | de unsunnorted releases |  |  |
|                      |                                                    |                        |          |                         |  |  |
|                      |                                                    |                        |          |                         |  |  |
| Copy CSV             | Print                                              |                        |          | - Collapse All          |  |  |
| VMware Cloud Dire    | ector Availability                                 |                        |          | 4.0                     |  |  |
| VMware vCent         | er Server                                          |                        |          |                         |  |  |
| 7.0                  |                                                    |                        |          | <b>O</b>                |  |  |
| 6.7 U3               |                                                    |                        |          | 0                       |  |  |
| 6.7 U2               |                                                    |                        |          | 0                       |  |  |
| 6.7 U1               |                                                    |                        |          |                         |  |  |
| 6.5 U3               |                                                    |                        |          | 0                       |  |  |
| ✓ VMware vSphe       | re Hypervisor (ESXi)                               |                        |          |                         |  |  |
| 7.0                  |                                                    |                        |          | <b>e</b>                |  |  |
| 6.7 U3               |                                                    |                        |          |                         |  |  |
| 6.7 U2               |                                                    |                        |          | <b>Ø</b>                |  |  |
| 6.7 U1               |                                                    |                        |          |                         |  |  |
| 6.5 U3               |                                                    |                        |          | <b>Ø</b>                |  |  |

Aunque puede ver que las versiones anteriores no están contempladas, hay que hacer una notación al respecto. Esta compatibilidad está referida al uso de la parte On-Premise y no a su uso desde el portal de CDC. Esto quiere decir que VCDA puede administrarse en el portal de vCloud Director (CDC) pero no como plugin del vCenter cuando las versiones no son compatibles.

Las incompatibilidades no implican que no pueda usarlo con versiones anteriores de vCenter y ESXi, el problema es que en versiones anteriores solo podrá usar la solución desde el portal de CDC y no podrá usarlo desde su sitio On-Premise. La razón es porque el desarrollo de la solución está hecho en HTML5 y esta característica solo comenzó a estar disponible a partir de la versión 6.5U3 de vCenter, por lo tanto, no es posible ver la interface de administración de VCDA en su vCenter Local (On-Premise) y sin embargo sí verlo en su portal de vCloud Director (CDC).

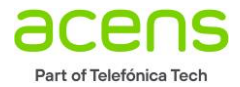

### Descripción del servicio y casos de uso

### DOCUMENTACIÓN OFICIAL

Aunque vamos a describir el funcionamiento de la solución, la mejor manera de conocer en profundidad el funcionamiento y las posibilidades del servicio, es a través la página oficial del propio fabricante. Aquí dispone del enlace con toda la documentación completa de la solución:

Guía de usuario:

https://docs.vmware.com/en/VMware-Cloud-Director-Availability/4.0/VMware-Cloud-Director-Availability-40-User-Guide/GUID-1827B289-289F-45C3-B42A-E2C788C888F2.html

Instalación, configuración y actualización:

https://docs.vmware.com/en/VMware-Cloud-Director-Availability/4.0/VMware-Cloud-Director-Availability-40-Install-Config-Upgrade-On-Prem/GUID-A8907B9E-F24D-4A43-B6A7-F38F0BA27727.html

No obstante, vamos a explicar cómo se instala la parte cliente, los casos básicos de uso y algunos conceptos que podrán ayudarle a usar mejor esta solución.

### DESCRIPCIÓN DE LA SOLUCIÓN

VCDA (VMWare Cloud Director Availability) es una solución que está diseñada para hacer **migraciones y protecciones** de máquinas virtuales que se encuentran en una infraestructura de VMWare remota On-Premise a la nube de su CDC. Las acciones de migración pueden ocurrir en ambos sentidos, es decir, entre On-Premise  $\rightarrow$  CDC y CDC  $\rightarrow$  On-Premise.

El site desde el que está usted subiendo sus VMs se denomina "ON-PREMISE" y es el lugar donde están sus servicios, para poder comenzar con sus migraciones o réplicas necesita tener instalada una máquina cliente de VMWare (appliance) a la que tiene que poner una IP en la misma red de sus vCenter y de sus ESXi. Esta máquina debe tener conexión a Internet y poder acceder a nuestro receptor de túneles. Este appliance hará de Proxy para las réplicas de sus instancias puedan replicar la información a su cloud público de forma encriptada, pudiendo hacer esta comunicación de forma bidireccional. No necesita abrir ningún puerto en su sitio On-Premise, con que este appliance tenga conexión con Internet, será suficiente.

### MIGRACIONES

La configuración de una migración tiene como objetivo subir sus VMs a su plataforma en la nube. Para ello tiene que configurar su VM para que comience el proceso de migración. Una vez realizado puede hacer el proceso o acción de MIGRACIÓN final. Este proceso consistente en levantar la máquina virtual en remoto y apagar la original en su On-Premise Site.

A la hora de arrancar la VM en su CDC alojado en acens, esta podrá cambiar de red, tener una nueva IP o incluso un nuevo nombre. También podrá evitar que alguno de los discos se suba o bien, elegir el Storage

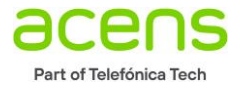

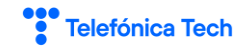

Profile donde quiere ubicar la VM. Recuerde que para las operaciones de personalizado se realicen de forma correcta deberá tener instaladas las VMware Tools y sus máquinas tienen que ser compatibles con la personalización, esto ocurre en la mayoría de los casos:

| DRaaS                   |                                                                                                    |            |                              |                                 |                  |                     |                                         |
|-------------------------|----------------------------------------------------------------------------------------------------|------------|------------------------------|---------------------------------|------------------|---------------------|-----------------------------------------|
| Getting Started Dashbo  | ard Outgoing Replications In                                                                                 | coming Rep | plications Replication Tasks | Configuration System Monitoring | System Tasks Sup | oport About         |                                         |
| ⊘ ቀ ૯ ⊍                 | G ALL ACTIONS Y                                                                                              |            |                              | STATUS TOPOLOGY INSTAN          | NCES RESOURCES   |                     |                                         |
| VM VM                   | ▼  New protection                                                                                            | \ profile  | T RPO                        | Replication state T Reco        | overy state R    | teplication type T  | Overall health T                        |
| 🗹 👸 VM-A-Migrar         | G New migration                                                                                              | ۵.         | () 24h                       | Sealthy Not                     | started G        | බ Migration         | 📀 Green                                 |
|                         | Settings © Replication settings © Network settings © Disk settings © Change storage policy Instances CC Symp |            |                              |                                 |                  |                     |                                         |
| ■ 1 ① CLEAR SELECTED    | RE []] Pause                                                                                                 |            |                              |                                 |                  |                     | Items p                                 |
| Details 🖾 Instances     | D Resume                                                                                                    | usage      |                              |                                 |                  |                     |                                         |
| 🕫 VM-A-Migrar (se       | Recovery<br>ting & Migrate                                                                                   |            | ⊘ CL3-DRaaS-CL               | 4-Prep-Mgt-Clus-OnPremise       | Source           | CL3-VDC Desti       | nation                                  |
| RPO<br>Retention policy | <ul> <li>☑ Failover</li> <li>∅ Test failover</li> <li>Ke</li> </ul>                                          |            | VM<br>vApp                   | 战 VM-A-Migrar<br>題 VM-A-Migrar  |                  | Organization<br>VDC | 용 CL3-DRaaS-CL4-Pi<br>即 pVDC-CL3-DRaaS- |
| Compression             | En 前 Delete replication                                                                                      |            | Replication state            | 🔗 Healthy                       |                  | Latest instance     | © 7/17/20, 2:26 PM                      |
| Quiescing               | Disapleg                                                                                                    |            |                              |                                 |                  | Recovery state      | Healthy                                 |
| Storage policy          | CL3-Storage-Standard                                                                                         |            |                              |                                 |                  |                     |                                         |
| Overall health          | 🔮 Green                                                                                                    |            |                              |                                 |                  |                     |                                         |

El proceso de migración no tiene la posibilidad de trabajar con SLAs y por lo tanto, tiene las funcionalidades básicas que son: el copiado incial de la VM (fullsync) y la sincronización final en el momento de ejecutar la acción de migración.

En caso de que quiera realizar una sincronización intermedia entre el momento que la subió por primera vez y la sincronización final deberá utilizar el botón "Sync" antes de realizar el proceso de migración definitivo o bien un "Test Failover", esto le evitará que se prolongue el tiempo de copiado de datos en la última parte del proceso. No obstante, el sistema de migración guarda un punto intermedio que podrá usar también como opción alternativa.

| SLA prof | Test Failover       | Recovery Instance                          | × | on typ |
|----------|---------------------|--------------------------------------------|---|--------|
| N/A      | 1 Recovery Settings | Select recovery point in time.             |   | ation  |
|          | 2 Recovery Instance | Synchronize all VMs to their current state |   |        |
|          | 3 Ready To Complete | Window y select existing instance          |   |        |

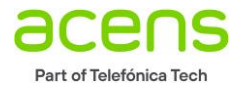

### PROTECCIONES

El proceso de protección consiste en mantener una copia sincronizada de una o varias de sus máquinas virtuales. El proceso de protección puede tener lugar en un sentido u en otro, no en ambos sentidos a la vez. Para poder proteger una máquina virtual debe configurar la protección y adecuarse a uno de los SLAs contratados. Puede contratar diferentes SLAs en función la disponibilidad que requiera su servicio.

#### ¿Qué es un SLA?

Un SLA es la calidad a nivel de servicio que está definida cuantitativamente y que se le ofrece como protección de su máquina virtual, cada SLA es un producto diferente del catálogo, contacte con su comercial si quiere optar por más opciones de SLAS.

Cuando hace la protección de un VM, puede elegir entre estos SLAs y cada uno de ellos le ofrece una protección diferente.

El SLA está basado en varios conceptos, que son los valores de protección que se le asignan a sus instancias y son los siguientes:

- **MPTIs**: Son una cantidad de puntos de restauración que permanecen un tiempo determinado y que podrán ser utilizamos como puntos de restauración a los que usted podrá llevar su máquina virtual en el momento que necesita hacer un proceso de Failover. Estos puntos no son snapshot y no permiten ir en el tiempo, cuando se elige un punto, este será el que recupere y después no tendrá marcha atrás.
- **RPOs:** Es la cantidad de cambios, expresado en tiempo, que puede perder de su VM si no puede recuperar un estado anterior con MPTIS o bien, quiera recuperar el último momento de su VM y no es posible una última sincronización final. Esto ocurre cuando la máquina origen no responde en el site que inica la réplica y no es posible hacer la
- última sincronización al no estar disponible la máquina original. Podríamos expresarlo como el último punto disponible de su VM.

| ALL ACTIONS ~                        |                                                                                                    | 1    | CL3-DRA   |
|--------------------------------------|----------------------------------------------------------------------------------------------------|------|-----------|
| New Incoming Replication             | Settings                                                                                                    | ×    | Overall h |
| 1 vCenter VMs                        | SLA profile                                                                                                    |      |           |
| 2 Destination VDC and Storage policy | CL3-SLA-Replica-1 (1h RPO, 24 instances over 1 day) × Show details<br>CL3-SLA-Replica-1 (1h RPO, 24 instances over 1 day)                                       |      |           |
| 3 Settings                           | Exclude dit CL3-SLA-Replica-12 (12h RPO, 14 instances over 1 week)  Saw CL3-SLA-Replica-3 (3h RPO, 24 instances over 3 days)  necessary.                        |      |           |
| 4 Ready To Complete                  | CL3-SLA-Replica-8 (6h RPO, 20 instances over 5 days) Configure Seed VMs O Use an older copy of the protected VMs on the target site to reduce the data traffic. |      |           |
|                                      | CANCEL BACK                                                                                                    | NEXT |           |

Como puede ver a continuación, configuramos una réplica y seleccionamos un SLA para ella:

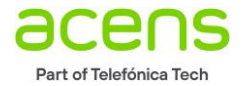

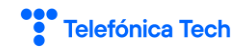

Como puede ver hay 4 tipos de SLA y estos tienen prestablecidos la catidad de MPTIs en función de un tiempo y la RPO. Así, si por ejemplo queremos usar el SLA: *"CL3-SLA-Replica-1"* podrá ver que su configuración dice: *"1h RPO, 24 instances over 1 day"*. En este caso si el sitio desde el que se realizan las replicas sufre un downtime total, podrá recupear o levantar su VM con los cambios que hubiera replicados con una hora de anterioridaed (RPO).

La RPO siempre está sujeta a la cantidad datos que se pueden copiarse a través de la red. Si su VM tiene más cambios que cantidad de datos puede transferir en su línea de tiempo de 1 hora (valor de la RPO), no se podrá garantizar la RPO y sufrirá lo que se llama RPO Violation. En este caso se recupeará la última sincronización completa disponible.

Como recomendación ante un downtime total, se recomienda optar por el último punto de restauración, puesto que es posible que si la VM tenía un problema nos llevemos el probelma con la última sincronización.

Es muy aconsejable que marque en el calendario un momento en el que probar su protección haciendo un TEST FAILOVER. Esto levantará su máquina en el sitio remoto y podrá asegurar la consistencia. Luego, podrá hacer un CLEAN TEST y dejar la sincronización ejecutándose nuevamente como estaba antes del proceso de test. Durante este proceso no se replican cambios y las máquinas que se han levantado en remoto, aunque pueden reiniciarse y pueden tener cambios en disco, se levantan en modo lectura por lo que cuando hace un CLEAN TEST la réplica vuelve a continuar dede el momento en el que lanzó el TEST FAIOLVER.

Durante el proceso de replicación la máquina virtual no se ve en el sistio remoto y es solo cuando se realiza un TEST FAIOLOVER o UN FAIOLVER, cuando puede comenzar a verla dentro de su organiación.

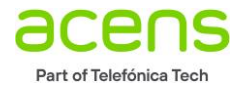

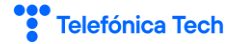

### Posibilidades y conceptos de VCDA (DRaaS)

Debemos conocer los conceptos y posibilidades de la solución para saber cómo podemos usar nuestro sistema de DRaaS. Como hemos mencionado en puntos anteriores DRaaS nos brinda la posibilidad de poder realizar migraciones y protecciones entre nuestro servidor vCenter y nuestro entorno de CDC. Además, puede también hacer protecciones hacia el exterior, pudiendo proteger las máquinas virtuales de su CDC hacia un sitio On-Premise con ESXi y vCenter Server.

Los sistemas de DRaaS no son sistema de clústerización donde hay nodos en modo activo y en modo standby, los cuales se vigilan y cuando alguno no funciona bien levantan el servicio en el sitio remoto. Los sistemas DRaaS están diseñados para que la acción de recuperación se produzca de forma manual, el concepto está pensado así porque debe ser el factor humano quién tome la decisión de levantar el servicio en el sitio remoto. Cuando se produce un FAILOVER el servicio cambia y comienza a darse en el lugar remoto, las máquinas origen que están en OnPremise site quedan descartadas como principales y la réplica deja de producirse. Los cambios que se hagan en el CDC después de hacer el FAIOLVER ya no estará en su OnPremise Site.

Cuando hacemos un FAILOVER no hay ya réplicas y hay que configurar el proceso siguiente de REPROTECT que implicará una nueva configuración que explicaremos más adelante donde se hace una protección inversa.

Existen diferentes posibilidades para el uso de la solución:

### ¿QUÉ PERMITE EL SERRVICIO DE DRAAS (VCDA 4.0)?

- Migraciones de VMs de entornos vCenter OnPremise a entornos en la nube.
- Migraciones de VMs de entornos de la nube a nuestro OnPremise Site con vCenter.
- Permite administración y monitorización de nuestras réplicas entre nuestro servidor de vCenter y nuestra nube (CDC) en ambos sentidos.
- Puedes trabajar con VMs o bien puede hacerlo con vAPPs.
- Puede usarse para replicación de VMs de forma asíncrona entre vCenter y CDC y viceversa, pudiendo hacer **Test Failover, Failover Task y Reverse Task.**
- Permite la **sincronización con semilla "seed.** Permite hacer una réplica partiendo de una máquina subida previamente para no comenzar la réplica desde el principio
- Gestión self-service de las réplicas del cliente desde el portal HTML5 de CDC.
- No es necesario tener puertos abiertos en los Firewalls perimetrales de la infraestructura On-Premise.
- **Plug-In integrado en vCenter** en On-Premise Site, solo para versiones de Web Client con HMTL5, si son antiguas, tendrá que administrarse desde CDC.
- Permite **RPOs definida** en el proveedor por medio de SLAs.
- Permite puntos de restauración intermedios (MPITs) en función de los SLAs contratados.
- Permite "Quiesce Snapshot" de las máquinas virtuales cuando se guardan instantáneas descritas en el punto anterior.
- Permite solo migrar los discos que seleccione de su VM
- Permite levantar su VM en una red o con una configuración específica mediante la "Customización", incluso cambiar el nombre su VM.

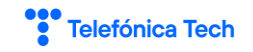

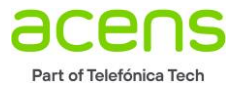

- Permite seleccionar un perfil de almacenamiento pudiendo colocar sus VMs, en almacenamiento standard, plus o extreme.
- Permite mover grupos de máquinas virtuales basado en vAPPs.
- En algunos casos la solución se usa como desbordamiento de recursos.

### RPO: CUANDO CONSUMEN MIS VMS EN MI CDC

Una de los conceptos que tenemos que conocer es como se consumen los recursos en nuestra organización de CDC cuando estamos haciendo nuestras réplicas. Esto es muy importante porque nos permite conocer si tendremos espacio suficiente para que nuestras máquinas levanten ante una caída en un OnPremise Site. No solo servirá para saber si todas nuestras máquinas levantarán ante un desastre, nos servirá también para saber qué espacio y qué recursos necesitamos en nuestro CDC para hacer una migración.

Antes de hacer algún ejemplo tenemos que conocer los puntos siguientes:

- La réplica NO CONSUME CPU hasta que se realiza un TEST o un FAILOVER
- La réplica NO CONSUME RAM hasta que se realiza un TEST o un FAILOVER
- Si a la hora de hacer TEST o FAILVER no hay recursos libres suficientes en nuestro CDC, la VM NO ARRANCARÁ. Solo arrancarán las VMs que dispongan de CPU y RAM disponible libre en la organización.
- Las réplicas SÍ CONSUMEN EL ALMACENAMIENTO
- El almacenamiento PROVISIONADO se añade al Storage-Profile para ver si hay espacio para levantar la VM en caso de failover al activar la réplica. Si no hay espacio suficiente falla la configuración de la réplica falla.
- Si una VM tiene espacio suficiente para ser configurada en el Storage-Profile, la replicación será creada si no fallará.
- Una vez creada la réplica, se crea un disco independiente que ocupa el espacio real consumido por la VM.

| pVDC-cl3-formacion-vcav35              |                   |                  |             |                                     |                |                           |         |          |
|----------------------------------------|-------------------|------------------|-------------|-------------------------------------|----------------|---------------------------|---------|----------|
| vApps vApp Templates Media & Other     | Independent Disks | Storage Policies | Edge Gatewa | iys Org VDC Networks Resource Pools | Affinity Rules |                           |         |          |
|                                        |                   |                  |             |                                     |                | All                       | *       | C' 🎱     |
| Name                                   | 1.                | Status           |             | Storage Policy                      |                | Bus Type                  | Owner   | Size 🛄   |
| C4-0fab1091-2d1b-4fe4-b7fa-3ba2eae7e8a | 14                | Ready            |             | E CL3-Storage-Standard              |                | LSI Logic Parallel (SCSI) | 🔓 admin | 16.00 GB |
|                                        |                   |                  |             |                                     |                |                           |         |          |

**Ejemplo:** Tenemos un Storage-Profile de 500 GB con 100 GB ocupados. Vamos a configurar la réplica de una VM que tiene configurado un disco de 50 GB (PROVISIONADOS) de los cuales, solo 10 GB están escritos en disco (GB ALLOCATED, USADOS). Cuando damos a configurar la réplica, el sistema suma a nuestro Storage-Profile 50 GB y ve si puede ubicar la VM.

**100 GB+50GB=150** Es menos de 500, por lo que la VM no tendrá problemas para arrancar

**Recursos requeridos** en nuestro CDC Allocated para que levanten las réplicas

Storage (GB) = GB Ocupado en Storage-Profile + Suma en GB provisionados de VMs replicacando
 Memoria = suma memoria de VMs replicando + suma memoria de VMs en CDC
 vCPU = suma de GHz de VMs replicando + suma en GHs de VMs en CDC

**Recursos requeridos** en nuestro CDC Pay-As-You-Go para que levanten las réplicas:

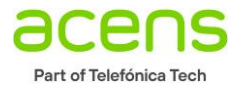

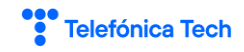

**Storage ( GB )** = Suma de GB provisionados de VMs replicacando y suma del ocupado en CDC. Tenga en cuenta que nosotros marcamos un límite en CDC en el Storage-Profile, por motivos de seguridad, si necestias más espacio, pídalo a través de un ticket de soporte.

Memoria = No hay problema es ilimitado

**vCPU** = No hay problema es ilimitado

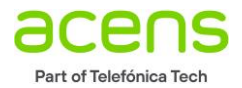

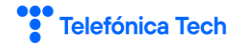

## Instalación de Appliances

Para proceder a la instalación de la parte cliente y poder interacturar con nuestro portal de vCloud Director, es necesario instalarse una VM cliente llamada "VCDA Onpremise". Esta máquina conecta el túnel y controla las réplicas contra la infraestructura de su nube pública. Es muy importante tener clara cual es la URL de acceso a su cloud, puesto que es muy importante acceder a la infraestructura que tiene contratada y no a otra que no disponga del servicio o no le corresponda. Pregunte qué URL le corresponde.

Para comenzar, debe descargar de la página de VMWare el siguiente appliance, esta descarga contiene un archivo ".ova" que deberá importar en su vcenter.

El nombre en la versión de este documento es:

"VMware Cloud Availability 4.0.0.2 On-Premises Appliance"

Proceda con la descarga y tenga muy presente que tiene que descargar el que está nombrado con la palabra: "ON-PREMISE", la versión que pone "Upgrade" es para actualizar versiones de appliances On-Premise más antiguos, puede ver la sección de actualización.

Si descarga otro appliance no podrá hacer las réplicas.

Versiones antiguas del appliance no funcionan correctamente con el producto con todas las funcionalidades.

Para versiones superiores a ESXi y vCenter 6.5U3 instale el appliance ONPREMISE 4.x, para versiones inferiores de ESXi y vCenter inferiores a 6.5U3 instale la versión del appliance cliente ONPREMISE 3.5.2

Imagen de la descarga:

| Download                                                                                                    | Draduct                                                                                             |                                       |
|----------------------------------------------------------------------------------------------------|----------------------------------------------------------------------------------------------------|---------------------------------------|
| Jownioac                                                                                                    | Product                                                                                             |                                       |
| Version                                                                                                    | 4.0.0.2                                                                                             | Product Resources                     |
| Poloaco Dato                                                                                                    | 2020-06-22                                                                                          | View My Download History              |
| Release Date                                                                                                    | 2020-00-23                                                                                          | Documentation                         |
| Туре                                                                                                    | Drivers & Tools                                                                                     | VMware Cloud Flowder Flogram          |
|                                                                                                    |                                                                                                    | Product Information                   |
| oduct Downloads                                                                                                    |                                                                                                    |                                       |
| oduct Downloads                                                                                                    | Info                                                                                                | ation                                 |
| oduct Downloads<br>ille<br>/Mware Cloud Ava                                                                                                    | nfo                                                                                                 | ation                                 |
| oduct Downloads<br>File<br>VMware Cloud Ava<br>File size: 409.57 Mi<br>File type: ova                                                                     | <mark>ailability 4.0.0.2 On-Premises Appliance</mark><br>B                                          | ation                                 |
| oduct Downloads<br>File<br>VMware Cloud Ava<br>File size: 409.57 Mt<br>File type: ova<br>Read More                                                        | iliability 4,0.0.2 On-Premises Appliance                                                            | ation<br>DOWNLOAD NOW                 |
| oduct Downloads<br>File<br>VMware Cloud Ava<br>File size: 409.57 MI<br>File type: ova<br>Read More<br>VMware Cloud Dire                                   | ailability 4,0.0.2 On-Premises Appliance<br>B<br>ector Availability 4.0.0.2 Upgrade Disk Image      |                                       |
| oduct Downloads<br>File<br>(Mware Cloud Ava<br>(Mware Cloud Ava<br>File size: 409.57 Mi<br>File size: 699.06 Mi<br>File size: 699.06 Mi<br>File type: iso | ailability 4,0.0.2 On-Premises Appliance<br>B<br>ector Availability 4.0.0.2 Upgrade Disk Image<br>B | ation<br>Download now<br>Download now |

Actualmente está descargable la versión 4.0.2, efectúa la instalación con este appliance.

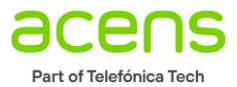

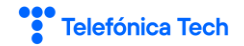

| -               | ••                                                                    |   |
|-----------------|-----------------------------------------------------------------------|---|
|                 | VMware-Cloud-Director-A4532-16407624_OVF10.ova<br>Completada — 410 MB | - |
| Mo <u>s</u> tra | r todas las descargas                                                 |   |

Configure un registro DNS para su appliance en su infraestructura, este será utilizado para configurar el hostname cuando arranque el dispositivo virtual:

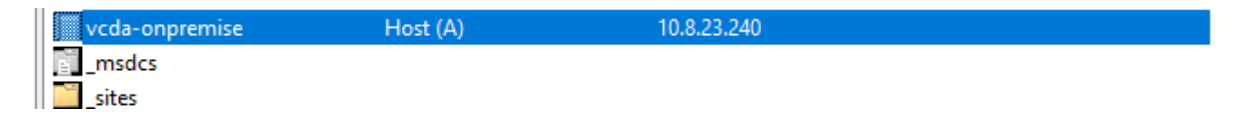

Suba la plantilla a su. Puede utilizar también herramientas como ovftools o el portal HTML5 si está usando vCenter 7 o posterior:

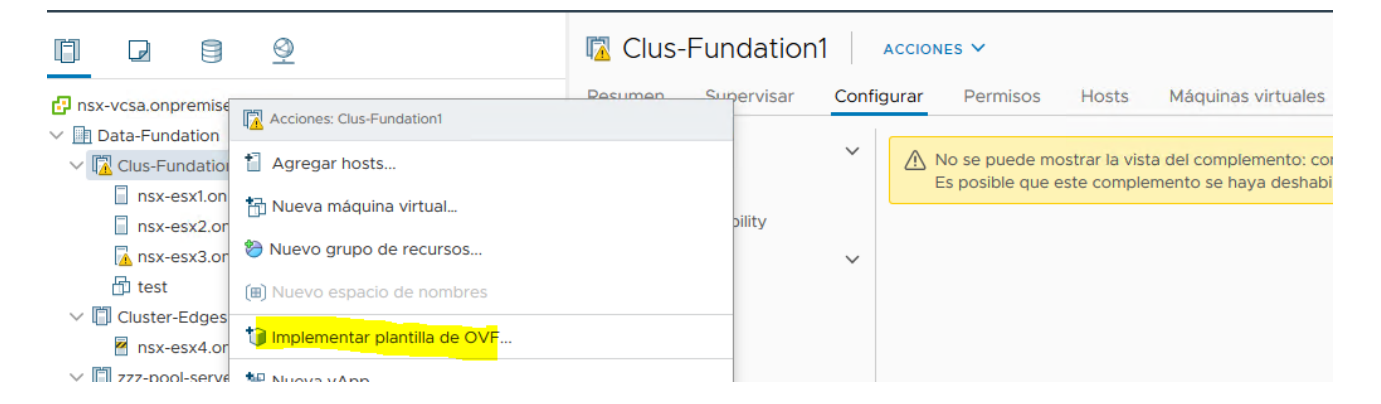

| 1 Seleccione una plantilla d                                                                                                    | Seleccione una plantilla de archivo OVF                                                                                                    |  |  |
|----------------------------------------------------------------------------------------------------|----------------------------------------------------------------------------------------------------|--|--|
| <ol> <li>2 Seleccionar un nombre y</li> <li>3 Seleccionar un recurso in</li> <li>4 Revisar detalles</li> <li>5 Seleccionar almacenamie</li> <li>6 Listo para completar</li> </ol> | Seleccione una plantilla de archivo OVF en una URL remota o un sistema de archivos local                                                                                                    |  |  |
|                                                                                                    | Introduzca una URL para descargar e instalar el paquete de OVF desde Internet o desplácese hasta una ubicación accesible desde e equipo, como un disco duro local, un recurso de red compartido o una unidad de CD/DVD.<br>O URL |  |  |
|                                                                                                    | http   https://remoteserver-address/filetodeploy.ovf   .ova                                                                                                    |  |  |
|                                                                                                    | Archivo local                                                                                                    |  |  |
|                                                                                                    | CARGAR ARCHIVOS VMware-Cloud-Director-Availability-On-Premises-4.0.0.4532-16407624. QVE10.ova                                                                                                    |  |  |

#### Implementar plantilla de OVF

| <ul> <li>1 Seleccione una plantilla d</li> <li>2 Seleccionar un nombre y</li> </ul> | Seleccionar un nombre y una carpeta<br>Especifique un nombre único y una ubicación de destino. |
|-------------------------------------------------------------------------------------|------------------------------------------------------------------------------------------------|
| 3 Seleccionar un recurso in                                                         |                                                                                                |
| 4 Revisar detalles                                                                  | Nombre de máquina virtual: vCDA-OnPremise                                                      |
| 5 Seleccionar almacenamie                                                           |                                                                                                |
| 6 Listo para completar                                                              | Seleccione una ubicación para la máquina virtual.                                              |
|                                                                                     | V 🗗 nsx-vcsa.onpremise.local                                                                   |
|                                                                                     | > 🗈 Data-Fundation                                                                             |
|                                                                                     |                                                                                                |

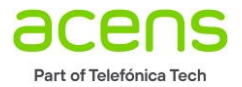

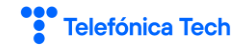

#### Implementar plantilla de OVF

| <ul> <li>1 Seleccione una plantilla d</li> <li>2 Seleccionar un nombre y</li> </ul> | Seleccionar un recurso informático<br>Seleccione el recurso informático de destino para esta operación                                                                                                    |  |  |  |
|-------------------------------------------------------------------------------------|----------------------------------------------------------------------------------------------------|--|--|--|
| 3 Seleccionar un recurso in                                                         |                                                                                                    |  |  |  |
| A Pevisar detalles                                                                  | V Data-Fundation                                                                                                    |  |  |  |
| 5 Seleccionar almacenamie                                                           | V Clus-Fundation                                                                                                    |  |  |  |
| 6 Listo para completar                                                              | ssx-est onpremise local                                                                                                    |  |  |  |
| o Eisto para completar                                                              |                                                                                                    |  |  |  |
|                                                                                     | Image: State of the state of the state o |  |  |  |

#### Implementar plantilla de OVF

- ✓ 1 Seleccione una plantilla d... Seleccionar almacenamiento ✓ 2 Seleccionar un nombre y ... Seleccione el almacenamiento para los archivos de configuración y de disco
- ✓ 3 Seleccionar un recurso in...

#### ✓ 4 Revisar detalles

#### 5 Contratos de licencia 6 Seleccionar almacenamie...

- 7 Seleccionar redes
- 8 Personalizar plantilla
- 9 Listo para completar

| eleccione el formato de di | isco virtual:        |               | Aprovisiona | miento fino \vee |                       |   |
|----------------------------|----------------------|---------------|-------------|------------------|-----------------------|---|
| Directiva de almacenamien  | to de máquina virtua | al:           | Valor pre   | determinado d    | de almacén de datos 🗸 |   |
| Nombre                     | Capacidad            | Aprovisionado | Libre       | Тіро             | Clúster               |   |
| Datastore1                 | 196,16 GB            | 44,27 GB      | 196,1 GB    | NFS v3           |                       | 1 |
| Local-Disk-esx1            | 99,75 GB             | 1,41 GB       | 98,34 GB    | VMFS 6           |                       |   |

#### Implementar plantilla de OVF

✓ 1 Seleccione una plantilla d... Seleccionar redes

- ✓ 3 Seleccionar un recurso in...
- 4 Revisar detalles
- ✓ 5 Contratos de licencia

#### ✓ 6 Seleccionar almacenamie... 7 Seleccionar redes

- 8 Personalizar plantilla
- 9 Listo para completar

✓ 2 Seleccionar un nombre y ... Seleccione una red de destino para cada red de origen.

| Red de origen | T | Red de destino |         |   |
|---------------|---|----------------|---------|---|
| VM Network    |   | VM Network     | $\sim$  | 1 |
|               |   |                |         | N |
|               |   |                | 1 items |   |

Configuración de asignación de IP

Asignación de IP:

Estática - Manual

IPv4

Protocolo IP:

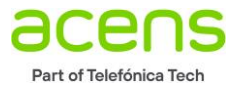

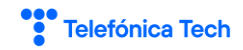

^

#### Implementar plantilla de OVF

- ✓ 1 Seleccione una plantilla d... Personalizar plantilla
- ✓ 2 Seleccionar un nombre y ... Personalice las propiedades de implementación de esta solución de software.
- ✓ 3 Seleccionar un recurso in...
- ✓ 4 Revisar detalles
- ✓ 5 Contratos de licencia
- ✓ 6 Seleccionar almacenamie...
- 7 Seleccionar redes
   8 Personalizar plantilla
  - 9 Listo para completar

| Todas las propiedades tienen valores válidos |                                                                          | ×     |
|----------------------------------------------|--------------------------------------------------------------------------|-------|
| <ul> <li>Application</li> </ul>              | 3 configuración                                                          |       |
| Root password                                | Password for root. Single and double quotes are not allowed.             |       |
|                                              | Contraseña                                                               |       |
|                                              | Confirmar contraseña                                                     |       |
| Enable SSH                                   | Enable SSH                                                               |       |
|                                              |                                                                          |       |
| NTP Server                                   | NTP Servers to use (e.g 10.23.108.1,10.23.108.2).                        |       |
|                                              | 10.8.23.1                                                                |       |
| Networking Properties                        | 6 configuración                                                          |       |
| Hostname                                     | The hostname of the VM. Leave blank if DHCP is desired.                  |       |
|                                              | vcda-onpremise                                                           |       |
| Address                                      | IP address in CIDR notation (e.g. 10.71.219.227/21). Leave blank if DHCF | o is  |
|                                              | desired.                                                                 |       |
|                                              | 10.8.23.240                                                              |       |
| Gateway                                      | Gateway address (e.g. 10.71.223.253). This field is ignored if the addre | ss is |
|                                              | CANCEL BACK                                                              | NE    |

|                                    | sx-esx1.onpre         | mise.local       | ACCIONES V   |                                |                 |               |                 |                 |                  |                |                |        |
|------------------------------------|-----------------------|------------------|--------------|--------------------------------|-----------------|---------------|-----------------|-----------------|------------------|----------------|----------------|--------|
| V 🗗 nsx-vcsa.onpremise.local       | Resumen Supervisar    | Configurar P     | ermisos Máqu | uinas virtuales                | Almacenes de da | tos Redes     | Actualizaciones |                 |                  |                |                |        |
| Data-Fundation     Glus-Fundation1 | Problemas y alarmas 🗸 | Tareas           |              |                                |                 |               |                 |                 |                  |                |                |        |
| nsx-esx1.onpremise.local           | Todos los problemas   | ▲ Anterfor ► Sig | ulente       |                                |                 |               |                 |                 |                  |                |                |        |
| nsx-esx2.onpremise.local           | Alarmas activadas     | Nombre de t 🗸    | Destino ~    | Condición ~                    | Detalles ~      | Iniciador ~   | En cola por 🔷   | Hora de inici 🗸 | Hora de finali 🗸 | Tiempo de ej 🗸 | Servidor ~     |        |
| 🔁 nsx-esx3.onpremise.local         | Rendimiento 🗸         | Implementar pl   | VCDA-OnP     | 55% 🕲                          |                 | VSPHERE.LOC   | 2 ms            | 07/07/2020 12:  |                  |                | nsx-vcsa.onpre | $\sim$ |
| 🗇 test                             | Descripción general   | Import OVF pa    | nsx-esx1.o   | 42% 🕲                          |                 | vsphere.local | 45 ms           | 07/07/2020 12:  |                  |                | nsx-vcsa.onpre |        |
| CDA-OnPremise                      | Avanzado              | Desconectar m    | 🗗 test       | <ul> <li>Completado</li> </ul> |                 | VSPHERE.LOC   | 4 ms            | 07/07/2020 12:  | 07/07/2020 12:   | 125 ms         | nsx-vcsa.onpre |        |

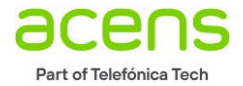

### Actualización del appliance On-Premise a 4.0.2

Es posible que necesite hacer una actualización del appliance OnPremise si la versión en Acens actualiza la parte de proveedor. No es necesario que instale el appliance nuevamente, puede hacer una acutliazacion y sus réplicas seguirán funcionando, para ello descargue la versión del producto que corresponda, siempre revisando la documentación para verificar que el path de actualización es posible. En este caso, vamos actualizar de la versión 3.5.1 a la versión 4.0.2. En este caso el producto cambia de nombre y en lugar de recibir el nombre de vCloud Availability pasa a llamarse VMware Cloud Director Availability.

Puedes descargar aquí la ISO de actualización:

https://my.vmware.com/group/vmware/downloads/details?downloadGroup=VCDAT4&productId=1003

| Home / VMware Cloud Director Availability 4.0 On-premises Appliance                                                                 |                                                                                                    |  |  |  |  |  |  |  |
|----------------------------------------------------------------------------------------------------|----------------------------------------------------------------------------------------------------|--|--|--|--|--|--|--|
| Download                                                                                                    | l Product                                                                                            |  |  |  |  |  |  |  |
| Version                                                                                                    | 4.0.0.2                                                                                              |  |  |  |  |  |  |  |
| Release Date                                                                                                    | 2020-06-23                                                                                           |  |  |  |  |  |  |  |
| Туре                                                                                                    | Drivers & Tools                                                                                      |  |  |  |  |  |  |  |
|                                                                                                    |                                                                                                    |  |  |  |  |  |  |  |
| Draduct Downloads                                                                                                    |                                                                                                    |  |  |  |  |  |  |  |
|                                                                                                    |                                                                                                    |  |  |  |  |  |  |  |
| Product Downloads                                                                                                    |                                                                                                    |  |  |  |  |  |  |  |
| File                                                                                                    | Information                                                                                          |  |  |  |  |  |  |  |
| File<br>VMware Cloud Ava                                                                                                    | Information ilability 4.0.0.2 On-Premises Appliance                                                  |  |  |  |  |  |  |  |
| File<br>VMware Cloud Ava<br>File size: 409.57 ME<br>File type: ova                                                                  | Information<br>ilability 4.0.0.2 On-Premises Appliance                                               |  |  |  |  |  |  |  |
| File<br>VMware Cloud Ava<br>File size: 409.57 ME<br>File type: ova<br>Read More                                                     | Information<br>ilability 4.0.0.2 On-Premises Appliance                                               |  |  |  |  |  |  |  |
| File<br>VMware Cloud Ava<br>File size: 409.57 ME<br>File type: ova<br>Read More<br>VMware Cloud Dire                                | Information<br>ilability 4.0.0.2 On-Premises Appliance                                               |  |  |  |  |  |  |  |
| File VMware Cloud Ava File size: 409.57 ME File type: ova Read More VMware Cloud Dire File size: 699.06 ME File type: iso           | Information illability 4.0.0.2 On-Premises Appliance a ector Availability 4.0.0.2 Upgrade Disk Image |  |  |  |  |  |  |  |
| File VMware Cloud Ava File size: 409.57 ME File type: ova Read More VMware Cloud Dire File size: 699.06 ME File type: iso Read More | Information<br>ilability 4.0.0.2 On-Premises Appliance                                               |  |  |  |  |  |  |  |

Para hacer una instalación del appliance descarga la primera ISO y para actualizar con CD la segunda. Recuerda que nosotros vamos a hacer la actualización directamente in-place a través de Internet, no vamos a utilizar el CD. Para hacer la actualización con la ISO, monte el CD en el appliance y a la hora de actualizar diga que vaya a buscar el CD.

Proceso de actualización directamente desde el appliance y a través de Internet

Entra en el appliance con el usuario root:

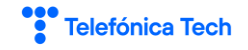

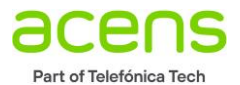

| Nuccess - III E rear of the real III C - Increase IIIIIIIII C - Cut Cuthemar real IIIII E rear pro- |                                                                   |                                        |  |  |  |  |  |
|----------------------------------------------------------------------------------------------------|-------------------------------------------------------------------|----------------------------------------|--|--|--|--|--|
| Cloud Availability                                                                                  | /                                                                 |                                        |  |  |  |  |  |
| System Monitoring                                                                                   | Site details                                                      |                                        |  |  |  |  |  |
| Configuration                                                                                       | ✓ Pairing                                                         | Paired to cl2-gop-vcav35 at CL2-VDC    |  |  |  |  |  |
| System Tasks                                                                                        | Local site                                                        | On-Premise-CL2                         |  |  |  |  |  |
| 👌 Emergency Recovery                                                                                | Allow Access from Cloud                                           | Yes                                    |  |  |  |  |  |
| Source Replications                                                                                 | Cloud site                                                        | △ CL2-VDC                              |  |  |  |  |  |
| 💄 Support                                                                                           | Public API Endpoint                                               | https://cl2-vcav.cloudavanzado.com:443 |  |  |  |  |  |
| About                                                                                               | Organization                                                      | cl2-gop-vcav35                         |  |  |  |  |  |
|                                                                                                    | <ul> <li>Placement to newly recovered VMs on this site</li> </ul> | 🔀 vcsa.onpremise.local                 |  |  |  |  |  |

#### Ve a la parte de versión:

| /ersion           |                                                                                            |                                                          |
|-------------------|--------------------------------------------------------------------------------------------|----------------------------------------------------------|
| Product version   | 3.5.1.15669152-49ba72a                                                                     | Activate Windows <sup>Check for update</sup>             |
| Update repository | https://vapp-updates.vmware.com/vai-catalog/valm/vmw/00ce30da-df8b-48c7-bd2e-8775f3f7c968/ | Go to Settings to activate Windows.<br>8.5.1.4277 latest |

#### Pulsa en "check for updates"

Ves como el appliance comprueba que hay una versión:

| ` | ersion            |                                                                       |                                        |
|---|-------------------|-----------------------------------------------------------------------|----------------------------------------|
|   | Product version   | 3.5.1.15669152-49ba72a ( <mark>Updates available )</mark>             | Activate Windows Update                |
|   | Update repository | https://vapp-updates.vmware.com/vai-catalog/vaim/vmw/00ce30da-df8b-48 | C7-bd2e-8775f3f7c968/3.5.1.4277.latest |

Pulsa sobre "Update" y sigue las instrucciones. Tendrás que aceptar la licencia y aplicar la actualización, espera que se reinicie el appliance. Ahora vuelve a entrar y reconecta tu site a la organización de CDC y el registro de lookservice .

Revisa la configuración IP. Si es necesario tendrás que volver a rellenarla.

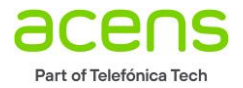

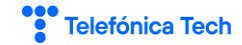

### Configuración de appliance

Una vez ha sido instalado el appliance, podemos comenzar a configurarlo.

Asegúrate que todos nuestros ESXi tienen configura la siguiente opción en VMKernel de administración:

- vSphere Replication
- vSphere Replication NFS

Estas opciones marcan el VMKernel por el que se mueve el tráfico de replicación. Si no lo tiene configurado le fallará la réplica de datos entre el appliance On-Premise y el túnel de su nube.

|                                                       | ISX                     |                         |                             |
|-------------------------------------------------------|-------------------------|-------------------------|-----------------------------|
| V 🗗 nsx-vcsa.onpremise.local Resun                    | wmk0: Editar config     | juración                |                             |
| V Data-Fundation                                      | Propiedades del puerto. |                         |                             |
| V 🕅 Clus-Fundation1                                   | Configuración de IPv4   | Configuración de puerte | o de VMkernel               |
| nsx-esx1.onpremise.local Ad                           | lapt                    | Pila de TCP/IP          | Predeterminado              |
| nsx-esx2.onpremise.local Dis                          | spos                    | MTU                     | 9000                        |
| a nsx-esx3.onpremise,local Col                        | nfig                    | Servicios disponibles   |                             |
| 🗄 vCDA-OnPremise Ext                                  | tren                    | Servicios habilitados   | ☑ vMotion                   |
| V 🗍 Cluster-Edges Filt                                | tros                    |                         |                             |
| nsx-esx4.onpremise.local (Modo de mantenimiento) Rede | 25                      |                         |                             |
| V 🗍 zzz-pool-server                                   |                         |                         | Registro de Fault Tolerance |
| nsx-esx5.onpremise.local (Modo de mantenimiento)      | lant                    |                         | Administración              |
| nsx-esx6.onpremise.local (Modo de mantenimiento)      | lapt                    |                         | VSphere Replication         |
|                                                       | nfig                    |                         | NFC de vSphere Replication  |
| Máqu                                                  | uina                    |                         | ☑vsan                       |
| Inic                                                  | cio y                   |                         |                             |
|                                                       | nfig                    |                         |                             |

Ahora enciende el appliance cliente On-Premise de DRaaS (VCDA):

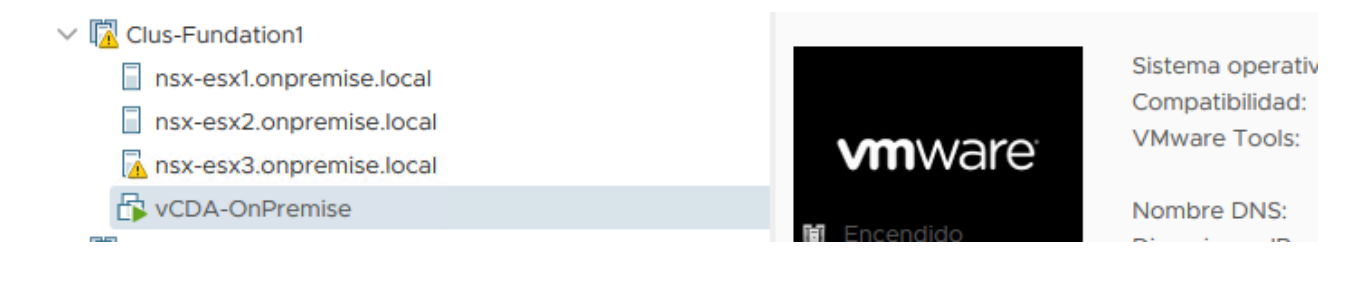

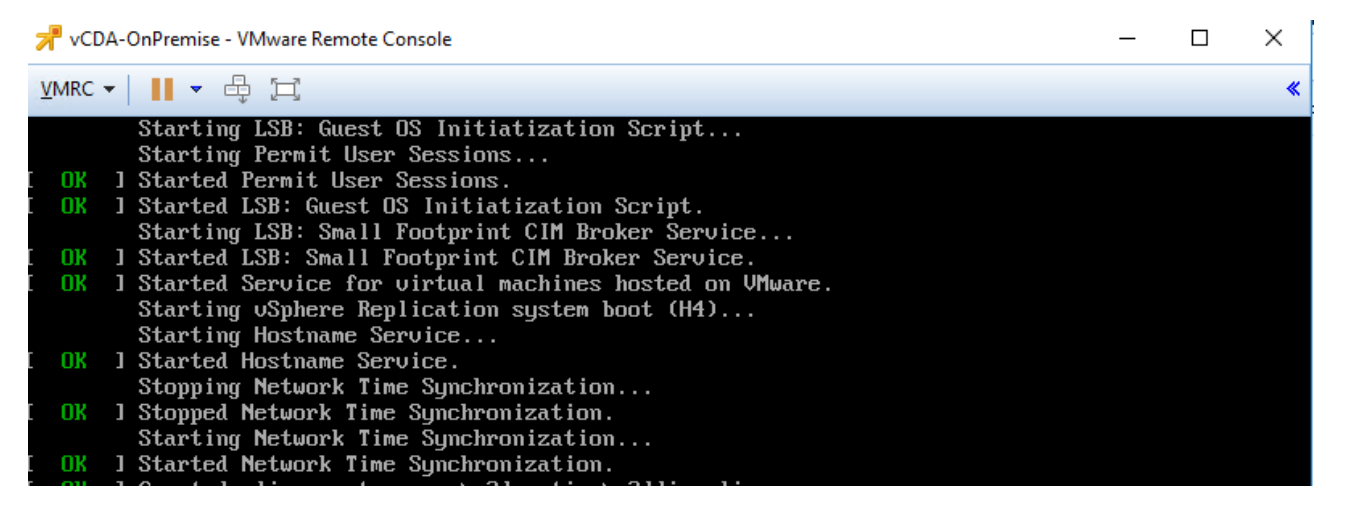

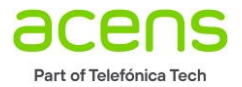

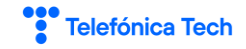

Es importante tener el DNS bien configurado ya que la VM se autoconfigurará en base a ello. La primera vez que entres a la VM te pedirá el cambio de contraseña, así que es una buena práctica poner en la instalación una contraseña temporal y en el primer inicio de sesión poner la contraseña definitiva:

| replicat  | tor5.vcloud.lab login: root     |                                        |  |
|-----------|---------------------------------|----------------------------------------|--|
| assword   |                                 |                                        |  |
| 'ou are r | required to change your passwor | d immediately (administrator enforced) |  |
| hang ing  | password for root.              |                                        |  |
| urrent p  | password:                       |                                        |  |
| lew passu | ord:                            |                                        |  |
| letype ne | ew password:                    |                                        |  |
| rootQurer | icator5 [ ~ ]#                  |                                        |  |

Una vez has configurado la nueva contraseña, podremos entrar en el appliance vía web a través de la siguiente URL (Si el appliance no te asigna la IP, revisa que la IP la hayas puesto en formato CIRD (x.x.x.x/x)

#### https://IPAppliance/ui/admin

| Advertencia: riesgo potencial de seguridad a<br>continuación                               |                                                                                                    |  |  |  |  |
|--------------------------------------------------------------------------------------------|----------------------------------------------------------------------------------------------------|--|--|--|--|
| Firefox ha detectado una posible amenaza de<br>podrían intentar robar información como sus | e seguridad y no ha cargado 10.8.23.240. Si visita este sitio, los atacantes<br>contraseñas, correos electrónicos o detalles de su tarjeta de crédito. |  |  |  |  |
| Más información                                                                            |                                                                                                    |  |  |  |  |
|                                                                                            | Retroceder (recomendado) Avanzado                                                                                                    |  |  |  |  |
|                                                                                            |                                                                                                    |  |  |  |  |
|                                                                                            |                                                                                                    |  |  |  |  |
| VMware Cloud Director<br>Availability <sup>TM</sup> v                                      |                                                                                                    |  |  |  |  |
| LOGIN                                                                                      |                                                                                                    |  |  |  |  |

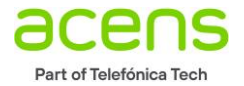

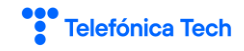

### Una vez entramos, el primer paso es configurar el SSO (normalmente en el propio vCenter)

| Coo VMware Cloud Director Availability<br>Replicator Service |                                                                                                    |                                                        |   |  |  |  |  |
|--------------------------------------------------------------|----------------------------------------------------------------------------------------------------|--------------------------------------------------------|---|--|--|--|--|
|                                                              |                                                                                                    |                                                        |   |  |  |  |  |
| Getting Started                                              |                                                                                                    |                                                        |   |  |  |  |  |
| Configuration                                                |                                                                                                    |                                                        |   |  |  |  |  |
| About                                                        | To use SSO authentication, you must configure Lookup Service endpoint.<br>• Run initial setup wizard |                                                        |   |  |  |  |  |
|                                                              | If needed, you can first<br>• Configure network                                                      | t configure the network.                               |   |  |  |  |  |
|                                                              | For help, see VMware Cloud                                                                           | Director Availability Documentation.                   |   |  |  |  |  |
| Initial Setup                                                | Lookup Service Det                                                                                   | ails                                                   | × |  |  |  |  |
| 1 Lookup Service                                             | Enter the connection details for the Lookup service.                                                 |                                                        |   |  |  |  |  |
| 2 Site Details                                               | Lookup Service Address *                                                                             | https://nsx-vcsa.onpremise.local:443/lookupservice/sdk |   |  |  |  |  |
| 3 Cloud Service Details                                      | SSO Admin Username *                                                                                 | administrator@vsphere.local                            |   |  |  |  |  |
| 4 CEIP                                                       | Password *                                                                                           |                                                        | ٥ |  |  |  |  |
| 5 Ready To Complete                                          |                                                                                                    |                                                        |   |  |  |  |  |

#### Aceptamos el certificado:

| riangle Do you trust the server certificate?                                                                                                    | service/sdk |
|----------------------------------------------------------------------------------------------------|-------------|
| Certificate<br>May 18. 2020 - May 19. 2022                                                                                                    |             |
| Issued To<br>Common Name (CN)                                                                                                    |             |
| nsx-vcsa.onpremise.local<br>Organization (O)<br>Organization Unit (OU)                                                                                            |             |
| Issued By<br>Common Name (CN)<br>CA<br>Organization (O)<br>nsx-vcsa.onpremise.local<br>Organization Unit (OU)<br>VMware Engineering                               |             |
| Fingerprints           SHA-256:A7:34:B6:E8:4F:58:FC:18:20:8D:47:B5:CA:F4:78:EE:5C:42:21:B3:5A:CE:4           9:DF:BB:89:6B:70:AD:9E:39:6C           REJECT ACCEPT |             |

Ahora procedemos a la configuración del appliance para que haga la conexión con el extremo del túnel de VCDA en nuestra nube. Para ello tendremos que elegir un nombre. Este será el que se mostrará dentro de nuestro portal de vCloud Director y hará referencia a nuestra infraestructura On-Premise. Pon un nombre descriptivo que te resulte sencillo a la hora de identificarlo.

Nombre del site On-Premise:

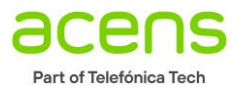

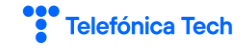

| Initial Setup           | Site Details                |                                                   | ×   |
|-------------------------|-----------------------------|---------------------------------------------------|-----|
| 1 Lookup Service        | Enter a name that will iden | tify your vSphere site to the cloud provider.     |     |
| 2 Site Details          | Site name *                 | MySite-OnPermise-Training-NSX                     |     |
| 3 Cloud Service Details | Description                 | Enter some meaningful information about the site. |     |
| 4 CEIP                  |                             |                                                   |     |
| 5 Ready To Complete     |                             |                                                   | .:: |
|                         | Provide cloud pairing       | g details later                                   |     |

#### Usuario y password de nuestro administrador de SSO de nuestro vCenter Server:

| New Pairing         | Lookup Service Details       |                                              | × |
|---------------------|------------------------------|----------------------------------------------|---|
| 1 Site Details      | Enter the connection details | for the Lookup service.                      |   |
| 2 Lookup Service    | Lookup Service Address *     | https://vc5.vcloud.lab:443/lookupservice/sdk |   |
| 3 Cloud Details     | SSO Admin Username *         | administrator@vsphere.local                  |   |
| 4 Ready To Complete | Password *                   | •••••                                        | 0 |
|                     |                              |                                              |   |
|                     |                              |                                              |   |

En la siguiente pantalla tendrá Dirección URL del túnel remoto de su nube pública. Dependiendo del producto contratado podrá ser diferente, tenga presente la plataforma a la que se conecta, si tiene alguna duda consulte con el soporte técnico.

Las URLS de acceso podrán ser:

| https://cl1-VCDA.cloudavanzado.com:443     |
|--------------------------------------------|
| https://cl2-VCDA.cloudavanzado.com:443     |
| https://cl3-VCDA.vcloud-datacenter.org:443 |

Tiene que introducir el usuario administrator y nombre de su organización separados por una "@". Normalmente su usuario administrador será un número que corresponde con el nombre de su organización y, por lo tanto, será similar a la siguiente: 6321548@6321548

| New Pairing         | Cloud Details                                                   |                                                                                    | $\times$ |
|---------------------|-----------------------------------------------------------------|------------------------------------------------------------------------------------|----------|
| 1 Site Details      | Enter vCloud Availability Clo                                   | oud Site details.                                                                  |          |
| 2 Lookup Service    | Public API Endpoint *                                           | https://cl3-vcav.cloud-datacenter.org:443                                          | _        |
| 3 Cloud Details     | Organization Admin *                                            | 6321548@6321548                                                                    | _        |
| 4 Ready To Complete | Organization Password *                                         | PASSWORD                                                                           | R        |
|                     | Allow Access from Cloud                                         | 1                                                                                  |          |
|                     | <ol> <li>Privileged vCloud Director<br/>replication.</li> </ol> | r users are allowed to remotely browse the VMs on this site and configure them for |          |

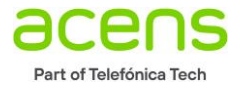

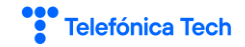

#### Debe activarse la siguiente opción:

Allow Access from Cloud

Privileged VMware Cloud Director users are allowed to remotely browse the VMs on this site and configure them for replication.

#### Acepta el certificado:

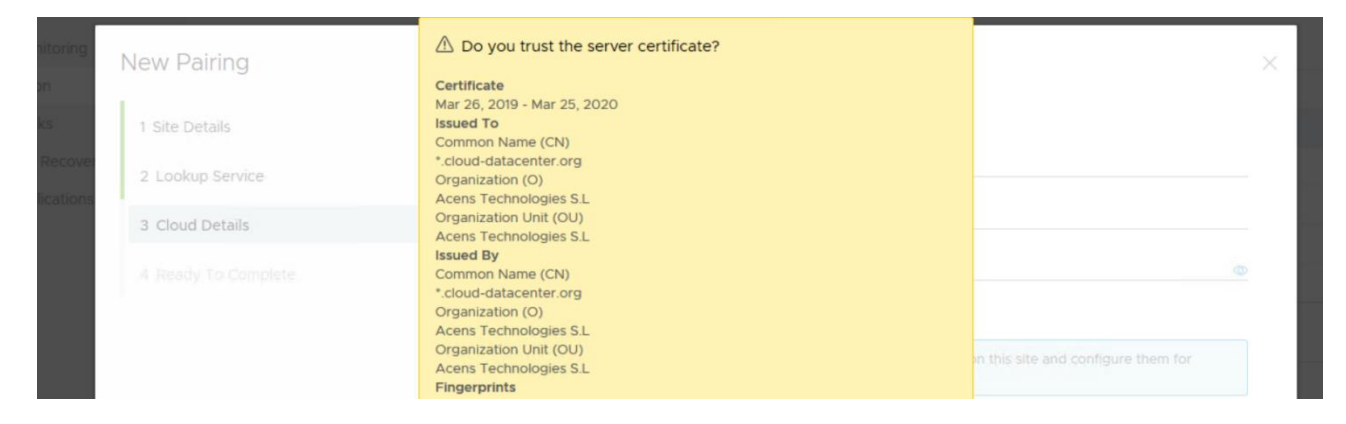

Revisa los datos y finaliza el asistente:

| New Pairing         | Ready To Complete                         | x                                                                                                    |      |
|---------------------|-------------------------------------------|----------------------------------------------------------------------------------------------------|------|
| 1 Site Details      | Site Name                                 | OnPremise-Laboratorio5                                                                                   |      |
| 2 Lookup Service    | Lookup Service Address                    | https://vc5.vcloud.lab:443/lookupservice/sdk                                                             |      |
| 3 Cloud Details     | SSO Admin Username                        | administrator@vsphere.local                                                                              |      |
| 4 Ready To Complete | Public API Endpoint<br>Organization Admin | https://cl3-vcav.cloud-datacenter.org:443<br>iruiz@cl3-gopvirtualizacion-testing                         |      |
|                     | Allow Access from Cloud                   | Yes                                                                                                    |      |
|                     | After sour finish the usis/sensi          | ir cature und will be able to confinitive <b>data-center to cloud</b> confinitions<br>CANCEL BACK FINISH | Remo |

Revisión de los datos una vez el appliance ha sido configurado:

| Cloud Availability   |                                                                           |                                                    | C' root ~       |
|----------------------|---------------------------------------------------------------------------|----------------------------------------------------|-----------------|
| System Monitoring    | Site details                                                              |                                                    |                 |
| Configuration        | ✓ Pairing                                                                 | Paired to CL3-gopvirtualizacion-testing at CL3-VDC | Repair   Unpair |
| System Tasks         | Local site                                                                | OnPremise-Laboratorio5                             |                 |
| 👌 Emergency Recovery | Allow Access from Cloud                                                   | Yes                                                |                 |
| Source Replications  | Cloud site                                                                | CL3-VDC                                            |                 |
| 💄 Support            | Public API Endpoint                                                       | https://cl3-vcav.cloud-datacenter.org:443          |                 |
| About                | Organization                                                              | CL3-gopvirtualizacion-testing                      |                 |
|                      | ${\scriptstyle \checkmark}$ Placement to newly recovered VMs on this site | Not configured                                     | Configure       |
|                      | VM folder                                                                 | Not configured                                     |                 |

Se puede configurar la opción: "placement to newly recovered VMs on this site".

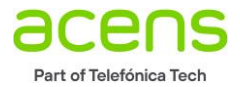

Esta opción servirá para indicar a la solución donde se recuperarán las VMs que vengan de su cloud si hace migraciones en sentido CDC  $\rightarrow$  On-Premise

Tienes que seleccionar también la opción: Allow Access from Cloud y poner a "YES"

Ahora sal de la sesión de tu vCenter y vuelve a entrar podrás ver un plugin donde podrás interactuar con la solución desde la parte "On-Premise".

Podrás ver un nuevo icono:

| vm vSphere Client         | Menu 🗸 🛛 📿 Search in all environr     | nments                                                                                         |            |
|---------------------------|---------------------------------------|------------------------------------------------------------------------------------------------|------------|
| Administration            | Home ctrl + alt + home                | e                                                                                              |            |
| → Access Control          | Shortcuts ctrl + alt + 1              | 1                                                                                              |            |
| Roles                     |                                       | Products Assets                                                                                |            |
| Global Permissions        | Hosts and Clusters ctrl + alt + 2     | 2 Isonger C. Sunshaning Licenses                                                               |            |
| ✓ Licensing               | VMs and Templates ctrl + alt + 3      | 3                                                                                              |            |
| Licenses                  | Storage ctrl + alt + 4                | 4 T License Key T Product T Usage Capacity                                                     | y Stat     |
| - Solutions               | Networking ctrl + alt + 5             | 5                                                                                              |            |
| Client Plug-Ins           | Content Libraries ctrl + alt + 6      | 6 XI ZJOAL-2YL47-R898N-0KCH0-DEZ66 VMware vSphere 6 Enterprise Plus (C 1 CPUs 4150 CI          | PUs Ass    |
| vCenter Server Extensions | Global Inventory Lists ctrl + alt + 7 | 7 optor 9M63N OCH40 K960H 046K4 3 194N VMwaro vCoptor Soptor 6 Standard // 1 Instances 100 Jac | tancos Ass |
| - Deployment              | Lg                                    |                                                                                                | ances Ass  |
| System Configuration      | 😼 Policies and Profiles               |                                                                                                |            |
| Customer Experience impro | 🔊 Auto Deploy                         |                                                                                                |            |
| + Support                 | <l>&gt; Developer Center</l>          |                                                                                                |            |
| - Single Sign On          |                                       |                                                                                                |            |
| Users and Groups          |                                       |                                                                                                |            |
| Configuration             | de Diddo                              |                                                                                                |            |
| - Certificates            | 🔏 Administration                      |                                                                                                |            |
| Certificate Management    | 🔷 Update Manager                      |                                                                                                |            |

Pulsa sobre este icono y accede a la parte de VCDA desde On-Premise. Aquí también puedes trabajar en la solución. No es necesario hacerlo siempre desde el portal de vCloud Director.

|                                                                                            |                                                                                                    | enses in your inventory. MANAGE YOU                                                                                                    | JR LICENSES                                                                                                    |                                                                                                    |
|--------------------------------------------------------------------------------------------|----------------------------------------------------------------------------------------------------|----------------------------------------------------------------------------------------------------|----------------------------------------------------------------------------------------------------|----------------------------------------------------------------------------------------------------|
| vm vSphere Client Menu v Q Se                                                              |                                                                                                    |                                                                                                    |                                                                                                    |                                                                                                    |
| Local availability sites<br>MySite-OnPremise-Training-NSX<br>Paired with CL4-Preproduccion | Mass         Control of the second second secon | Replications Replication Tasks<br>roperty laws in the United States and<br>sted at www.wmware.com/go/patents<br>n built to offer simple, secure, | Configuration System Monitoring<br>other countries as well as by internationa<br><br>and cost-effective onboarding, m                                                                                                    | System Tasks Support About<br>Itreaties.                                                                                                    |
|                                                                                            | "to" or "between" multi-tenant VMware clouds.<br>Step 1: Choose a DRAAS powered cloud provider subsc.<br>You can browse VMware certified cloud providers at cloud vmwar<br>After the subscription you will receive the pairing information via e                                                                                                    | ription. St<br>e.com, Pr<br>mail.                                                                                                    | ep 2: Download and deploy the V<br>emises Appliance OVA template.<br>More information is available at the prod                                                                                                    | Mware Cloud Director Availability On-<br>uct page.                                                                                                    |
|                                                                                            | US SIGNAL                                                                                                    | Coul Verified                                                                                                    | P3: Register the appliance with     After registration, the appliance will be a     REMOVE THE SELECTED APPLIANCE     On-premises     Appliance     Site     On Promises     On Promises | Organization<br>ACIIVALE Windows         Version<br>Version           Organization<br>ACIIVALE Windows         Version<br>Version           SecTrainie:         CLIVALE Windows |

Ahora si entras en tu portal de vCloud Director podrás ver que también puedes manejar tus réplicas:

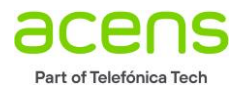

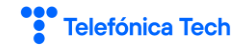

| vm vCloud Director                                                                                                    | Centros de datos       |                                                |
|----------------------------------------------------------------------------------------------------|------------------------|------------------------------------------------|
| Control Control Con | Centros de datos       | O pVDC-CL4-prep-0004-VCAV   ⊕ CL4-prep-0004-VC |
| «                                                                                                    | Bibliotecas            |                                                |
| III Proceso 🗸                                                                                                    | Administración         | Suscar enTodas las MV ♀ ↓↑  C                  |
| vApps                                                                                                    | Tareas                 |                                                |
| Máquinas virtuales                                                                                                    | Eventos                |                                                |
| Reglas de afinidad                                                                                                    | Setup DR and Migration |                                                |
| Redes     Y                                                                                                    |                        |                                                |
| Redes                                                                                                    |                        |                                                |
| Instancias de Edge                                                                                                    |                        |                                                |
| Seguridad                                                                                                    |                        |                                                |
|                                                                                                    |                        |                                                |

| vm vCloud Director      | Availability (CL4-Preproduccio   | on)               |
|-------------------------|----------------------------------|-------------------|
| CL4-prep-0004-VCAV@CL   | Centros de datos<br>Bibliotecas  | eplication status |
| Incoming Replications   | Administración                   |                   |
| from Cloud              | Tareas                           |                   |
| from <b>On-Premises</b> | Eventos                          | ) No replicatio   |
| Outgoing Replications   | Availability (CL4-Preproduccion) |                   |
| to Cloud                |                                  |                   |
| to <b>On-Premises</b>   |                                  | No replicatio     |
| Baplication Tasks       |                                  |                   |

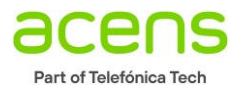

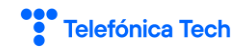

# Ejemplo de migración a CDC

|                                    | Datacenters 🕑 🗇 admin<br>Crganization Administrator                                                                                                    |
|------------------------------------|----------------------------------------------------------------------------------------------------|
| 🕏 cl3-gop-vcav35@CL3-VDC           | Incoming VAP OV replications from ONPREMISE-LABORATORIOS -                                                                                                    |
| Incoming Replications ~ from Cloud | ● NEW MIGRATION         □ SETTINGS       ■ VAPP SETTINGS         ● SETTINGS       ■ VAPP SETTINGS         ● SETTINGS       ■ VAPP SETTINGS         ● DISKS       ○ SYNC         ■ DISKS       ○ SYNC         ● RESUME       △ MIGRATE         ■ FAILOVER       ● TEST FAILOVER |
| from On-Prem                       | v App / VM v BPO Destination VDC name v Replication state Recovery state Replication type v Overall health Last changed                                                                                                    |
| Outgoing Replications ~            | <del>\</del>                                                                                                    |
| to Cloud                           |                                                                                                    |
| to On-Prem                         | No replications are configured                                                                                                    |
| Replication Tasks                  |                                                                                                    |
| 🖉 Sites                            |                                                                                                    |
| About                              | la la                                                                                                    |

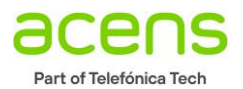

### Requisitos necesarios y consejos en On-Premise

- En migraciones si hay en On-Premise servidores DNS dejar para el final mantener resolución DNS.
- Siempre será necesarios hacer pruebas de TEST por tipologías de VMs.
- En migraciones no tocar sistemas de comunicaciones hasta el final.
- Tened en cuenta si hay discos RAW solo compatible Virtual Disk Raw y copia bloque a bloque es muy lento.
- Los volúmenes de discos conectados por iSCSI o NFS no se migran.
- Tener en cuenta máquinas con muchos cambios, puesto que no podrán las RPO con ellas.
- Revisar cantidad de I/O de disco para determinar cambios y con ellos calcular tasa de trasferencia / RPO.
- Revisar latencias de máquinas virtuales a migrar.
- Revisar conectividad con el túnel por medio del explorador o comandos como telnet, curl, wget.
- Comprobar la resolución DNS en Appliance On-Premise, vCenter y ESXi.
- Solo se migran las VMs que están encendidas, muy importante no apagarlas.
- Tener en cuenta que primero antes de migrar hay un Fullsync que hace una copia completa.
- Las VMs que no se puedan migrar por alguna razón y tengan que ser de forma manual, tardarán y deberán importarse desde acens Technologies, lo cual tendrá un coste adicional.
- Hacer primeramente unas pruebas con máquinas de TEST.
- Se recomienda manejar siempre la misma interface del UI para la migración On-Premise o bien desde CDC.
- OnPremise tiene que hacer una resolución de todas las URLs de vCloud implicadas en el proceso y tiene que poder conectarse a ellas por HTTPS a través del puerto 443. Tanto el servidor vCenter como el servidor vSphere Replication tiene que poder conectarse a todas las IPs y poder hacer la resolución tanto de los componentes internos (vCenter, ESXi, vShere Replication ... etc) como de los peer externos: <u>https://www.cloud-datacenter.org</u> y <u>https://cl3-VCDA.cloud-datacenter.org</u>
- La resolución DNS es primordial.
- Si utilizas el plugin del sitio On-Premise debes hacerlo desde la misma red. Esto es porque el plugin es el que hace las conexiones. Si lo estás haciendo desde tu explorador conectado al vCenter On-Premise, puedes tener problemas.
- Si una VM cae en error durante la réplica lo mejor es reconfigurar la réplica y no borrarla.
- Si las réplicas dejan de funcionar revisa los logs del appliance On-Premise.
- Cuando haces el plan de migración final, hay que tener muy presente quitar la personalización de las VMs, actualizar el HW virtual y configurar la tarjeta como DHCP para que no la personalice.
- En migraciones antes de hacer el arranque definitivo hacer un snapshot por seguridad de configuración.
- Revisa que las VMS tengan el "Guest Customization" deshabilitado.
- Siempre es preferible que los discos de las VMs sean VMFS
- Solo se puede hacer una migración entre un On-Premise y una organización de CDC no a varias.

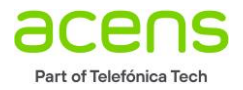

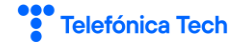

## Troubleshooting

### **AUTENTICACIÓN DE SITIOS**

Una de las cosas a tener en cuenta que podrían dar algún problema es el mantenimiento de la autenticación. Debes saber que el appliance On-Premise no solo tiene que estár autenticado con tu entorno CDC de tu nube pública sino que también tiene que estarlo con tu vCenter Server. Por lo tanto, si te ocurrel algo que tenga que ver con la autenticación, vigila si existe algún problema de autenticación dentro de la URL de configuración del appliance como o bien en el plug-in que está dentro del vCenter y se conectar con tu nube pública haya autenticación.

Plug-In dentro de vCenter

| 🗗 vSphere - vCloud Availability 🗙 🖉 System   Replicator X + - 🗗 X |                                            |                            |                       |                      |               |                   |            |        |
|-------------------------------------------------------------------|--------------------------------------------|----------------------------|-----------------------|----------------------|---------------|-------------------|------------|--------|
| ← → ♂ ŵ                                                           | https://vc5.vcloud.lab/ui/#?extensionId=cr | om.vmware.h4.portalView    |                       |                      | ♀ … ⋓         | ☆ I               | N 🗉 🌒      | 11 ≡   |
| ● Getting Started 🖨 VC5 🖨 Lab-esx09 🔮 cl3-gop-                    | vcav35 💆 Matrix Compatilibily V 🚾 vRep     | olicator5 🕲 VC-Appliance 🗎 | Lab5 🚮 PFSense        |                      |               |                   |            |        |
| vm vSphere Client Menu ∨                                          | Q Search in all environments               |                            |                       | C                    | @~   A        |                   |            | ٢      |
| Local availability sites                                          | vCloud Availability                        |                            |                       |                      |               |                   |            |        |
| OnPremise-Laboratorio5 Paired with CL3-VDC                        | Getting Started Dashboard                  | Outgoing Replications      | Incoming Replications | Replication Tasks    | Configuration | System Monitoring | System T   | asks ^ |
|                                                                   | Site details                               |                            |                       |                      |               |                   |            |        |
|                                                                   | ✓ Pairing                                  |                            | Paired to cl3-gop-vo  | cav35 at CL3-VDC     |               |                   | Repair   U | Inpair |
|                                                                   | Local site                                 |                            | OnPremise-Laborate    | orio5                |               |                   |            |        |
|                                                                   | Allow Access from Cloud                    |                            | Yes                   |                      |               |                   |            |        |
|                                                                   | Cloud site                                 |                            | CL3-VDC               |                      |               |                   |            |        |
|                                                                   | Public API Endpoint                        |                            | https://cl3-vcav.clou | d-datacenter.org:443 |               |                   |            |        |
|                                                                   | Organization                               |                            | cl3-gop-vcav35        |                      |               |                   |            |        |

#### URL de configuración del appliance:

| 🛃 vSphere - vCloud Availability 🛛 🗙                                                | 🔄 System   Replicator 🛛 🗙 🥌 New Tab                                                              | × +                                                                          |     | - a ×      |
|------------------------------------------------------------------------------------|--------------------------------------------------------------------------------------------------|------------------------------------------------------------------------------|-----|------------|
| ← → C <sup>4</sup>                                                                 | 0 🔒 https://10.8.11.87/ui/portal/system                                                          | VC-Appliance 🗎 Lab5 🚮 PFSense                                                | 🖾 🕁 | li\⊡ © # ∃ |
| Cloud Availat                                                                      | pility                                                                                           |                                                                              |     | C' root ~  |
| <ul> <li>System Monitoring</li> <li>Configuration</li> <li>System Tasks</li> </ul> | System health C REBOOT VM C RESTART SERVICE Service status                                       |                                                                              | 1   |            |
| Emergency Recovery     Source Replications     Support     About                   | Address<br>Instance ID<br>Server time                                                            | 10.8.11.87<br>0641126a-705-4168-8870-818141609aa5<br>11/28/19, 2.36 PM GMT+1 |     |            |
|                                                                                    | Database connectivity Database connectivity LWD connectivity VRS connectivity                    | © OK<br>© OK                                                                 |     |            |
|                                                                                    | Manager status<br>v Service connectivity (tn-c17atc3d-1389-4458-<br>ab0c-50ca4124b38a.tnexus.io) | <b>©</b> DK                                                                  |     |            |

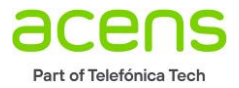

### REPLICA QUE CAE EN ESTADO UNKNOW

Si una de las réplicas cae en fallo con estado desconocido, puedes reiniciar la VM en On-Premise. Esto provocará que el fallo sea reparado.

### APPLIANCE DESHABILITADO DENTRO DE VCENTER

En algunas ocasiones al entrar en la parte de VCDA dentro del vCenter a través del menú, podemos ver como deshabilitado nuestro appliance:

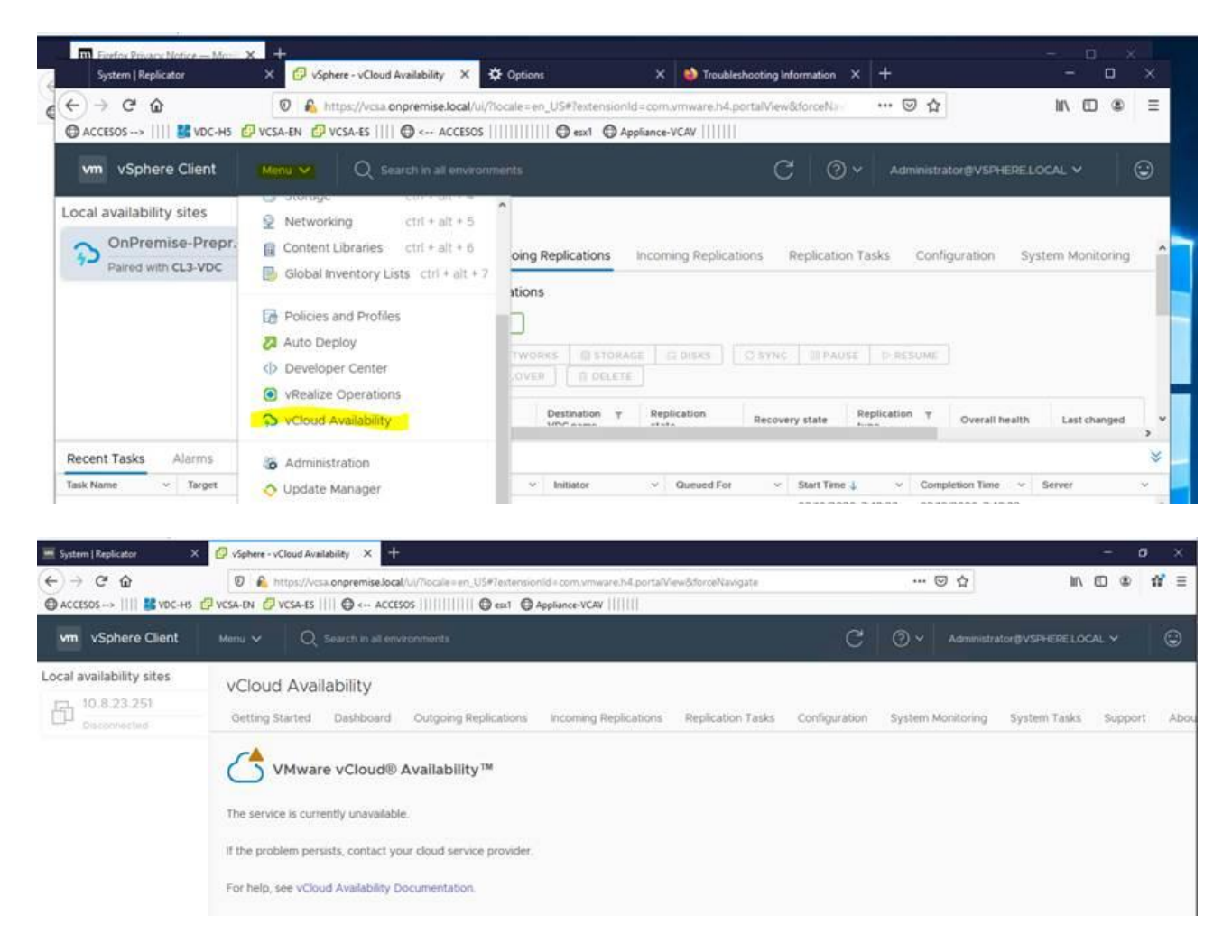

Esto es debido a la caché de nuestro explorador, en este caso Firefox. Para solucionarlo debes limpiar la caché. El procedimiento es el siguiente:

Menú PHelp Troubleshooting information Botón: "Refresh Firefox"

Procedimiento a seguir:

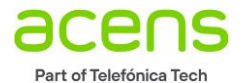

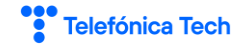

| System   Replicator                          | × 🗗 vSphere - vCloud Availability × 🛠                                                                                                   | Coptions X 🥹 Troubleshooting In                                               | formation × +                   | -                                                                                                    |                                   |
|----------------------------------------------|----------------------------------------------------------------------------------------------------|-------------------------------------------------------------------------------|---------------------------------|----------------------------------------------------------------------------------------------------|-----------------------------------|
| ↔ २ ₾                                        | 🛛 🔒 https://vcsa.onpremise.local/ui/?le                                                                                                 | ocale=en_US#?extensionId=com.vmware.h4.portalView                             | &forc 🚥 🖂 🏠                     | III\ 🖸                                                                                                    | ® 11 📃                            |
| @ ACCESOS>      🚼 VDC-H5 🔮                   | 🖓 VCSA-EN 🔁 VCSA-ES      🌐 < ACCESOS                                                                                                    | 🖨 esx1 🖨 Appliance-VCAV                                                       |                                 | Sign in to Firefox                                                                                             | > ^                               |
| vm vSphere Client                            | Menu 🗸 🛛 🔍 Search in all environm                                                                                                    | ents C                                                                        | , ? ~ Adminis                   | In Privacy Protections                                                                                         |                                   |
| Local availability sites<br>OnPremise-Prepr. | Storage         Ctrl + alt + 4           P         Networking         Ctrl + alt + 5           Content Libraries         Ctrl + alt + 6 | oing Replications                                                             | Replication Tasks Cou           | <ul> <li>New Window</li> <li>New Private Window</li> <li>Restore Previous Session</li> </ul>                   | Ctrl+N<br>Ctrl+Shift+P            |
| Paired with CL3-VDC                          | Global Inventory Lists ctrl + alt + 7                                                                                                   |                                                                               |                                 | Zoom - 100%                                                                                                    | ) + 🖉                             |
|                                              | Policies and Profiles                                                                                                    | ations                                                                        |                                 | Edit 🐰                                                                                                    | <b>%</b>                          |
|                                              | <ul> <li>Auto Deploy</li> <li>Developer Center</li> <li>vRealize Operations</li> <li>vCloud Availability</li> </ul>                     | TWORKS STORAGE DISKS SYNC<br>OVER DELETE<br>Destination T Replication Recover | III PAUSE I> RESUM              | <ul> <li>Library</li> <li>Logins and Passwords</li> <li>Add-ons</li> <li>Options</li> <li>Customize</li> </ul> | ><br>Ctrl+Shift+A                 |
| Recent Tasks Alarms                          | Administration                                                                                                    |                                                                               |                                 | Open File                                                                                                    | Ctrl+O                            |
| Task Name v Target                           | 🔷 Update Manager                                                                                                    | Initiator                                                                     | Start Time \downarrow 🛛 🗸 Co    | Save Page As                                                                                                   | Ctrl+S                            |
| Check new<br>notifications                   | 🖨 Taska                                                                                                    | VMware vSphere 195 ms                                                         | 02/10/2020, 7:52:01 02<br>AM AN | Q Find in This Page                                                                                            | Ctrl+F                            |
| Deploy plug-in 🗗 vcsa.                       | Events                                                                                                    | nt VSPHERE.LOCAL\ 21 ms                                                       | 02/10/2020, 7:48:22 02<br>AM AN | More<br>Web Developer                                                                                          | >                                 |
| Deploy plug-In 🗗 vcsa.                       | 🧳 Tags & Custom Attributes                                                                                                    | nt VSPHERE.LOCAL\ 14 ms                                                       | 02/10/2020, 7:46:03 02          | <ul> <li>What's New</li> <li>Help</li> </ul>                                                                   | Activats Will<br>Go to Settings t |
| Normal Science                               |                                                                                                    |                                                                               |                                 |                                                                                                    |                                   |
| System   Replicator                          | × 🗗 vSphere - vCloud Availability × 🕃                                                                                                   | 🔆 Options 🛛 🗙 🥌 Troubleshooting                                               | Information × +                 |                                                                                                    | - 🗆 ×                             |
| <) → ୯ ŵ                                     | 🛛 🛍 https://vcsa.onpremise.local/ui/?                                                                                                   | locale=en_US#?extensionId=com.vmware.h4.portalVie                             | w&foro 🚥 🗹 🛣                    | lii\ C                                                                                                    |                                   |
| 🕀 ACCESOS>      🛃 VDC-Н5 [                   | 🖓 VCSA-EN 🖸 VCSA-ES      🖨 < ACCESOS                                                                                                    | 🖨 esx1 🖨 Appliance-VCAV                                                       |                                 | < Help                                                                                                    |                                   |

| ACCESOS>      🛃 VDC-H5                                             | < Help                                                                                                    |                                                                                                |
|--------------------------------------------------------------------|----------------------------------------------------------------------------------------------------|------------------------------------------------------------------------------------------------|
| vm vSphere Client                                                  | Menu V Q Search in all environments C (2) V Admi                                                                                                    | inis Firefox Help                                                                              |
| Local availability sites OnPremise-Prepr. Paired with CL3-VDC      | Storage       Curr art art art <ul> <li>Networking</li> <li>Ctrl + alt + 5</li> <li>Content Libraries</li> <li>Ctrl + alt + 6</li> <li>Global Inventory Lists</li> <li>Ctrl + alt + 7</li> </ul> <ul> <li>oing Replications</li> <li>Incoming Replications</li> <li>Replication Tasks</li> <li>tions</li> </ul>                                                                                                    | Col Submit Feedback<br>Restart with Add-ons Disabled<br>Report Deceptive Site<br>About Firefox |
| System   Replicator<br>← → C û<br>⊕ ACCESOS>                       | X     Image: Sphere - vCloud Availabilit: X     X Options     X     Image: Troubleshooting Informatic: X     Image: Troubleshooting Informatic: X       Image: Sphere - vCloud Availabilit: X     X     Options     X     Image: Sphere - vCloud Availabilit: X     Image: Sphere - vCloud Availabilit: X     Image: Sphere - vCloud A | rrmatic × + - □ ×                                                                              |
| Troublesho<br>This page contains techr<br>looking for answers to c | • up                                                                                                    |                                                                                                |
| Copy raw data to clipbo                                            | oard Copy text to clipboard Copy text to clipboard Restart with Add-ons D                                                                                                    | )isabled                                                                                       |
| Application basics                                                 |                                                                                                    |                                                                                                |

Una vez realizado el navegador se reiniciará y podrás restaurar las pestañas que estaba utilizando. Vuelve a entrar en la sección de VCDA y verás disponible el appliance:

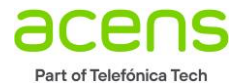

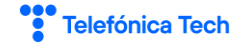

| System   Replicator                                        | 🗙 🔁 vSphere - vCloud Availability 🗙 🛠 Options 🛛 🗙 🍁 Troubleshooting Information X + – – – X                                                                                                    |   |
|------------------------------------------------------------|----------------------------------------------------------------------------------------------------|---|
| (←) → C <sup>a</sup><br>⊕ ACCESOS →→     <br>↓ VDC-H5<br>↓ | 0         A: https://vcsa.onpremise.local/ui/?iocale = en_US#?extensionId = com.vmware.h4.portalView&drorceNan                                                                                                    |   |
| vm vSphere Client                                          | Menu V Q Search in all environments C ③ V Administrator®VSPHERE LOCAL V ③                                                                                                    |   |
| Local availability sites                                   | vCloud Availability                                                                                                    |   |
| Paired with CL3-VDC                                        | Getting Started Dashboard Outgoing Replications Incoming Replications Replication Tasks Configuration System Monitoring                                                                                                    | ^ |
|                                                            | Outgoing 😥 VAPP 🗟 VM replications                                                                                                    |   |
|                                                            | © NEW PROTECTION @ NEW MIGRATION                                                                                                    |   |
|                                                            | Image: Section of the section of the section of t | * |
| Parallel Table Alight                                      |                                                                                                    |   |

### MENSAJE DE "PERMISOS DENEGADO" EN LA CONFIGURACIÓN DEL APPLICANCE

Es posible que una vez entres en la IP del appliance de On-Premise, tengas un mensaje de permiso denegado:

| vCloud Availab      | ility                        |      |
|---------------------|------------------------------|------|
| System Tasks        | Permission devied.           |      |
| Emergency Recovery  | System health                |      |
| Source Replications | C REBOOT VM CRESTART SERVICE |      |
| About               | Service status               |      |
|                     | Address                      |      |
|                     | Instance ID                  |      |
|                     | Server time                  |      |
|                     | Lookup Service connectivity  | 🕙 ок |
|                     | Database connectivity        | S OK |
|                     | LWD connectivity             | Ø OK |
|                     | VRS connectivity             | Ø OK |

Para resolver el problema, debes limpiar la caché con el método de la sección: <u>"APPLIANCE DESHABILITADO</u> <u>DENTRO DE VCENTER"</u>

### CONTRASEÑA DEL APPLIANCE BLOQUEADA

Debes abrir una consola del appliance en vCenter y seguir el siguiente procedimiento:

1. Entrar en el gestor de arranque "GRUB"

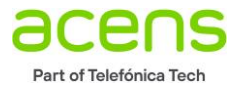

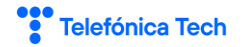

- 2. Sigue el siguiente procedimiento: https://kb.vmware.com/s/article/67961
- 3. Si quieres aumentar el número de intentos o de tiempo de bloqueo del password, edita a tu antojo: /etc/pam.d/system-aut
- 4. Reinicia el appliance "reboot –f"

# HARDWARE VIRTUAL NO COMPATIBLE CON ONPREMISE; INVALID STATUS AL LEVANTAR VMS

Cuando hacemos una migración en sentido CDC a On-Premise, podemos encontrarnos que el HW virtual del sitio On-Premise no es compatible, esto ocurre porque la versión de HW de la máquina en CDC es superior al sitio On-Premise, suele ocurrir cuando los ESXi son antiguos.

El escenario que nos encontraremos será:

Las VMs se quedan en estado inválido y nos las podemos arrancar, el sistema de replicación VCDA tampoco ha podido arrancarlas.

Si las quitamos del inventario y desde el almacenamiento las registramos nos dice que el HW virtual es incompatible.

Para solucionar el problema debes abrir el archivo .vmx de configuración de la máquina y en la línea de Hardware Virtual y tienes que escribir la versión compatible con tu plataforma. Antes de arrancar la máquina deberás asignar el tipo de sistema operativo y la tarjeta de red, ahora arrancarla manualmente. Al ser incompatible le HW no se pudieron realizar estas acciones de forma automatizada.

### RÉPLICAS BLOQUEADAS SI PONSIBILIDAD DE DETENERLAS

Conéctate al ESXi donde está la VM usando la consola de ESXi y deshabilita la réplica de la VM:

vim-cmd vmsvc/getallvms vim-cmd hbrsvc/vmreplica.disable 30

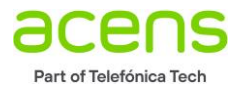

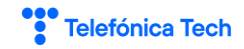

# Instalación de appliance en legacy sites

|                                                                                                    | 🔉 l 💽 🚺 = l                                                       |                                                                                                    | OnPremise 3.5.2                                                                                                    |                        |                     | _               |                    |
|----------------------------------------------------------------------------------------------------|-------------------------------------------------------------------|----------------------------------------------------------------------------------------------------|----------------------------------------------------------------------------------------------------|------------------------|---------------------|-----------------|--------------------|
| VMware                                                                                                    | File Home                                                         | Share View                                                                                                    |                                                                                                    |                        |                     |                 | <ul><li></li></ul> |
| hines                                                                                                    | € 🗇 - ↑[                                                          | 퉬 🕨 This PC 🕨 Local Dis                                                                                                    | k (C:) + Instala + VCAV 3.5.2 + OnPremise 3.5.2                                                                            |                        | ✓ ♂ Search          | OnPremise 3.5.2 | R                  |
| _                                                                                                    | 👉 Favorites                                                       | Name                                                                                                    | *                                                                                                    | Date modified          | Туре                | Size            |                    |
|                                                                                                    | Desktop Downloads                                                 | VMware-vC                                                                                                    | loud-Availability-OnPrem-3.5.2.4535-16421099_OVF10.ova                                                                     | 16/07/2020 13:36       | OVA File            | 416.590 KB      |                    |
|                                                                                                    | 🖳 This PC 👳 C on PTL-IF                                           | RUIZ                                                                                                    |                                                                                                    |                        |                     |                 |                    |
| ware F                                                                                                    | 5Xi 6 0 0 356                                                     | 9                                                                                                    | Deploy OVF Template                                                                                                    |                        |                     | - 🗆 X           |                    |
| nes P                                                                                                    | erformance Co                                                     | Name and Location<br>Specify a name and l                                                                                                    | ocation for the deployed template                                                                                          |                        |                     |                 |                    |
|                                                                                                    | St.<br>C                                                          | Source<br>OVF Template Details<br>End User License Agreem<br>Name and Location<br>Resource Pool<br>Storage<br>Disk Format<br>Network Mapping | Name:<br>lab2-vcav-onpremise <br>The name can contain up to 80 characters and it mu<br>Inventory Location:<br>Data-vCloud2 | ist be unique within t | he inventory folder | r.              |                    |
| .0. 35                                                                                                    | 6 🖉                                                               |                                                                                                    | Deploy OVF Templat                                                                                                    | e                      |                     | _ □             | x                  |
| (ce) (<br>v                                                                                                    | Co Network<br>What<br>Ne Source                                   | <b>Mapping</b><br>networks should the de                                                                                                    | ployed template use?                                                                                                    |                        |                     |                 |                    |
| Source         Map the networks used in this OVF template to networks in your inventory           Sti         End User License Agreement |                                                                   |                                                                                                    |                                                                                                    |                        |                     |                 |                    |
|                                                                                                    | Name and                                                          | d Location                                                                                                    | Source Networks                                                                                                    | Destination            | Vetworks            |                 |                    |
|                                                                                                    | E <u>Storage</u><br>Disk Form<br>Network<br>Propertie<br>Ready to | nat<br><b>Mapping</b><br>s<br>Complete                                                                                                    | VM Network                                                                                                    | Mgt-3784               |                     |                 | •                  |

Introduce un password, que no sea el definitivo porque tendrás que cambiarlo en el primer arranque.

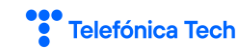

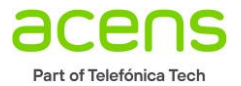

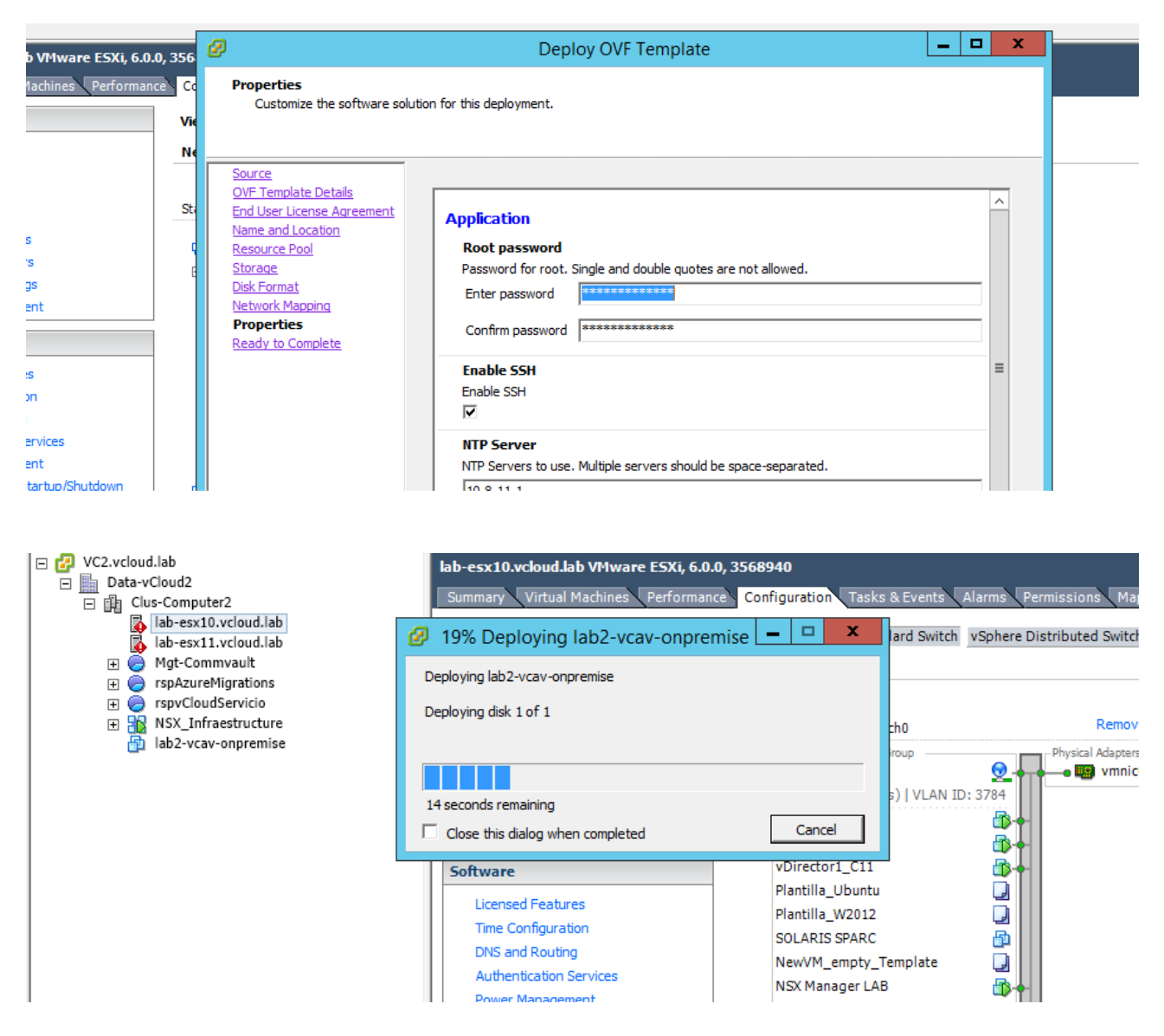

Una vez esté desplegado arráncalo y entra en el appliance:

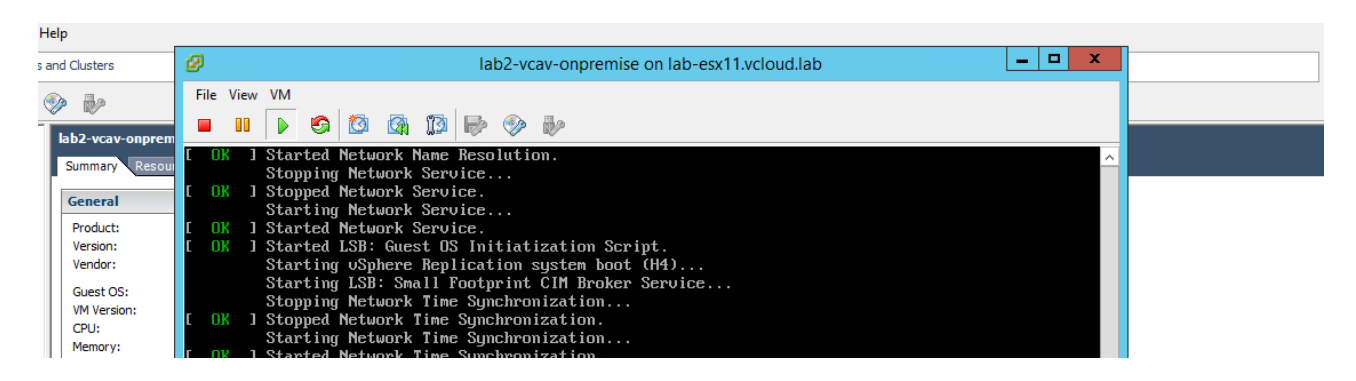

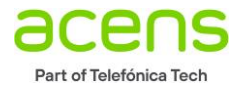

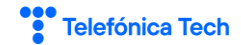

| 🔗 vSphere Web Client 🛛 🗙 🚾 Login   vCloud Ava                                             | ilability × +                                                                                                    |
|-------------------------------------------------------------------------------------------|----------------------------------------------------------------------------------------------------|
| $(\leftarrow) \rightarrow$ C' $\hat{\mathbf{u}}$ $\mathbb{O}$ $\hat{\mathbf{k}}$ https:// | 10.8.11.68/ui/admin                                                                                                    |
| 🖉 VC2 🔤 NSX 👪 vDirector 🐨 FreeNAS 🗎 KairosCas                                             | sandraMetr 🔞 Admiral 📄 VCAV 🚾 VCAV Documentation 🥥 Extender-CX                                                             |
|                                                                                           |                                                                                                    |
| VMware vCloud®<br>Availability™                                                           |                                                                                                    |
| Appliance login                                                                           |                                                                                                    |
| root                                                                                      |                                                                                                    |
| Password                                                                                  |                                                                                                    |
| Cloud Availabilit                                                                         | су<br>Г                                                                                                    |
| Getting Started                                                                           | $\circ$                                                                                                    |
| Configuration                                                                             | VMware vCloud® Availability™                                                                                               |
| About                                                                                     | To use SSO authentication, you must configure Lookup Service endpoint. <ul> <li><u>Run initial setup wizard</u></li> </ul> |
|                                                                                           | If needed, you can first configure the network.  Configure network                                                         |
|                                                                                           | For help, see vCloud Availability Documentation.                                                                           |
|                                                                                           |                                                                                                    |

| Initial Setup       | Lookup Service Details         |                                              | × |
|---------------------|--------------------------------|----------------------------------------------|---|
| 1 Lookup Service    | Enter the connection details f | or the Lookup service.                       |   |
| 2 Site Details      | Lookup Service Address *       | https://vc2.vcloud.lab.443/lookupservice/sdk |   |
| 3 Cloud Details     | SSO Admin Username *           | administrator@vsphere.local                  |   |
| 4 CEIP              | Password *                     | <u></u>                                      | 0 |
| 5 Ready To Complete |                                |                                              |   |

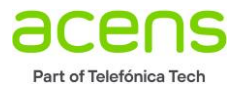

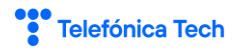

| -                           |                            |                                                                                                    |                                                                     |                    |   |     |
|-----------------------------|----------------------------|----------------------------------------------------------------------------------------------------|---------------------------------------------------------------------|--------------------|---|-----|
|                             | Initial Setup              | Lookup Service De                                                                                                    | tails                                                               |                    | × |     |
| To us<br>• Run              | e S<br>in 1 Lookup Service | ▲ Do you trust the server ce                                                                                                    | r for the Lookup service<br>rtificate?                              |                    |   |     |
| If nee<br>• Cor<br>or help, | de<br>afri                 | Certificate<br>Apr 22, 2016 - Apr 17, 2026<br>Issued To<br>Common Name (CN)<br>VC2.vcloud.lab<br>Organization (O)                                                                                      |                                                                     |                    |   |     |
|                             | Si Buai (710 Complexi      | Organization Unit (OU)<br>Issued By<br>Common Name (CN)<br>CA<br>Organization (O)<br>VC2<br>Organization Unit (OU)<br>Fingerprints<br>SHA-256:9C:C4:21:73:03:C1:E5:9F:<br>5:49:66:45:97:71:0A:FE:5D:F6 | 5A:3A:94:3D:75:C3:7F:DB:C3:47:9D:38:84:26:4<br><b>REJECT ACCEPT</b> |                    |   |     |
|                             |                            |                                                                                                    |                                                                     | CANCEL             |   |     |
|                             |                            |                                                                                                    |                                                                     |                    |   |     |
|                             | nitial Setup               | Site Details                                                                                                    |                                                                     |                    |   | ×   |
| se S<br>n in                | 1 Lookup Service           | Enter a name that will identif                                                                                                    | y your vSphere site to the cloud provider.                          |                    |   |     |
| ede                         | 2 Site Details             | Site name *                                                                                                    | Lab2-OnPremise-Veriones-Antiguas                                    |                    |   | - 1 |
| onfig                       | 3 Cloud Details            | Description                                                                                                    | Enter some meaningful information about the site                    |                    |   |     |
| , see                       | 4 CEIP                     |                                                                                                    |                                                                     |                    |   |     |
| Ľ                           | 5 Ready To Complete        | Provide cloud pairing o                                                                                                    | details later                                                       |                    |   |     |
|                             |                            |                                                                                                    |                                                                     |                    |   |     |
|                             | Initial Setup              | Cloud Details                                                                                                    |                                                                     |                    | × |     |
| To use<br>• Run i           | 1 Lookup Service           | Enter vCloud Availability Cloud                                                                                                    | l Site details.                                                     |                    |   |     |
|                             | 2 Site Details             | Public API Endpoint *                                                                                                    | ttps://cl2-vcav.cloudavanzado.com                                   |                    |   |     |
| Conf                        | 3 Cloud Details            | Organization Admin * a                                                                                                    | dmin@CL2-DRaaS-Formacion                                            |                    |   |     |
|                             | 4 CEIP                     | Organization Password *                                                                                                    | •••••                                                               | ٥                  |   |     |
|                             | 5 Ready To Complete        | Allow Access from Cloud                                                                                                    |                                                                     |                    |   |     |
|                             |                            | <ol> <li>Privileged vCloud Director us replication.</li> </ol>                                                                                                    | sers are allowed to remotely browse the VMs on this site and        | configure them for |   |     |

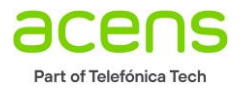

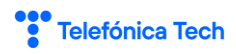

| C vi Initial Se        | tup                                                                                                    | Cloud Details                                                                                   |                                                                                                    |                                                   | ×          |
|------------------------|----------------------------------------------------------------------------------------------------|-------------------------------------------------------------------------------------------------|----------------------------------------------------------------------------------------------------|---------------------------------------------------|------------|
| To use S               |                                                                                                    |                                                                                                 | tificate?                                                                                                    |                                                   |            |
| Run in     1 Lookup    | Service                                                                                                    | Certificate                                                                                     | uncater                                                                                                    |                                                   |            |
| 2 Site De              | tails                                                                                                    | Mar 27, 2020 - May 16, 2021<br>Issued To                                                        |                                                                                                    |                                                   | _          |
| Confit     S Cloud E   | Details                                                                                                    | Common Name (CN)<br>*.cloudavanzado.com                                                         |                                                                                                    |                                                   | _          |
| For help, see 4 CEIP   |                                                                                                    | Organization (O)<br>Acens Technologies S.L                                                      |                                                                                                    |                                                   | 0          |
| 5 Beady                |                                                                                                    | Organization Unit (OU)<br>Acens Technologies S.L                                                |                                                                                                    |                                                   |            |
|                        |                                                                                                    | Common Name (CN)<br>Thawte TLS RSA CA G1                                                        |                                                                                                    | n this site and configure them for                |            |
|                        |                                                                                                    | Organization (O)<br>DigiCert Inc                                                                |                                                                                                    |                                                   |            |
|                        |                                                                                                    | Organization Unit (OU)<br>www.digicert.com                                                      |                                                                                                    |                                                   |            |
|                        |                                                                                                    | Fingerprints<br>SHA-256:94:D3:60:F6:FB:19:12:EE:0                                               | CF:E5:39:08:E9:5D:0F:E7:6A:A7:73:90:A7:F1:8                                                                    |                                                   |            |
|                        |                                                                                                    | 5.C7.CC.B3.B7.EB.26.79.C2.C9                                                                    |                                                                                                    |                                                   |            |
|                        |                                                                                                    |                                                                                                 | REJECT ACCEPT                                                                                                  |                                                   |            |
|                        |                                                                                                    |                                                                                                 |                                                                                                    | CANCEL   BACK                                     | NEXT       |
|                        |                                                                                                    |                                                                                                 |                                                                                                    |                                                   |            |
| Initial Setup          | C                                                                                                    | onfigure participation                                                                          |                                                                                                    |                                                   | ×          |
| 1 Lookup Service       |                                                                                                    |                                                                                                 |                                                                                                    |                                                   |            |
|                        | VMware's Customer Experience Improvement Program ("CEIP") provides VMware with information that enables<br>VMware to improve its products and services, to fix problems, and to advise you on how best to deploy and use our                                                                                                    |                                                                                                 |                                                                                                    |                                                   | use our    |
| 2 Site Details         | 2 Site Details products. As part of the CEIP, VMware collects technical information about your organization's use of VMware                                                                                                    |                                                                                                 |                                                                                                    |                                                   | re         |
| 3 Cloud Details        | 3 Cloud Details products and services on a regular basis in association with your organization's VMware license key(s). This information does not personally identify any individual.                                                                                                    |                                                                                                 |                                                                                                    |                                                   |            |
| 4 CEIP                 |                                                                                                    |                                                                                                 |                                                                                                    | urposes for which it is used by V                 | Mware is   |
| 5 Ready To Comple      | Additional information regarding the data collected through CEIP and the purposes for which it is used by VMware is set forth in the Trust & Assurance Center at http://www.vmware.com/trustvmware/ceip.html. If you prefer not to participate in VMware's CEIP for this product, you should uncheck the box below. You may join or leave VMware's CEIP for this product at any time. |                                                                                                 |                                                                                                    |                                                   |            |
| Initial Setup          |                                                                                                    | Ready To Complete                                                                               |                                                                                                    | CANCEL BACK                                       | NEXT       |
|                        |                                                                                                    | , , , , , , , , , , , , , , , , , , ,                                                           |                                                                                                    |                                                   |            |
| 1 Lookup Service       | e                                                                                                    | Site Name                                                                                       | Lab2-OnPremise-Ve                                                                                              | riones-Antiguas                                   |            |
| 2 Site Details         | L                                                                                                    | Lookup Service Address                                                                          | https://vc2.vcloud.lal                                                                                         | b:443/lookupservice/sdk                           |            |
| Confit 3 Cloud Details | s                                                                                                    | SO Admin Username                                                                               | administrator@vsph                                                                                             | ere.local                                         |            |
| Ip, set 4 CEIP         | F                                                                                                    | Public API Endpoint                                                                             | https://cl2-vcav.cloud                                                                                         | davanzado.com                                     |            |
|                        | N                                                                                                    | Cloud Director Username                                                                         | admin@CL2-DRaaS-f                                                                                              | Formacion                                         |            |
| 5 Ready To Con         | nplete /                                                                                                    | Allow Access from Cloud                                                                         | Yes                                                                                                    |                                                   |            |
|                        |                                                                                                    | After you finish the initial setu<br>To enable cloud to datacente     Configure local placement | up, you will be able to configure <b>datacente</b> r<br>er replications, you must specify local place<br>t now | r <b>to cloud</b> replications.<br>ment settings. |            |
|                        |                                                                                                    |                                                                                                 |                                                                                                    | CANCEL BACK FINIS                                 | 4 <b>1</b> |

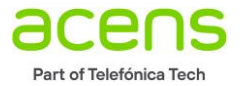

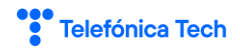

| Cloud site                                      | △ CL2-VDC                          |           |
|-------------------------------------------------|------------------------------------|-----------|
| Public API Endpoint                             | https://cl2-vcav.cloudavanzado.com |           |
| Organization                                    | CL2-DRaaS-Formacion                |           |
| > Placement to newly recovered VMs on this site | Not configured                     | Configure |
|                                                 |                                    |           |

Service endpoints

| letails – |                     |                                                                             |    |
|-----------|---------------------|-----------------------------------------------------------------------------|----|
| Pairing   | Configure Placement | Compute Resource                                                            | ×  |
| Locals    | 1 VM Folder         | Select the destination compute resource for the recovered virtual machines. |    |
| Cloud s   | 2 Compute Resource  | Data-vCloud2     Data-vCloud2                                               |    |
| Public.   | 3 Default Network   | ) in cus-computerz                                                          | 11 |
| Organii   | 4 Datastore         |                                                                             |    |
|           | 5 Ready To Complete |                                                                             |    |
| ce end    |                     |                                                                             |    |

| etails<br>airing | Configure Placement | Default Network                                                     | ×        |
|------------------|---------------------|---------------------------------------------------------------------|----------|
| ocal si          | 1 VM Folder         | Select the network to connect VM network interfaces after failover. | <u>^</u> |
| Cloud a          | 2 Compute Resource  | G Resources     S 3786-Azure-Migrations-Lab-JuanJo                  | =        |
| ubild.)          | 3 Default Network   |                                                                     |          |
| Organi:          | 4 Datastore         |                                                                     |          |
| laceme           | 5 Ready To Complete | PortG_vlan2686_Ext PortG_vlan3784_Ext                               |          |
| e end            |                     | PortG_vlan3785_Ext                                                  |          |
| ookup            |                     | PortG_vlan3786_Ext                                                  |          |
|                  |                     | 0 Datts Vlan3780 Evt                                                |          |
| details          |                     |                                                                     | _        |
| Pairing          | Configure Placement | Datastore                                                           | ×        |

| comgare racement    |                                                                          |
|---------------------|--------------------------------------------------------------------------|
| 1 VM Folder         | Select the datastore in which to store the replicated VMs and disk files |
| 2. Compute Pesource | $\vee$ $\Theta$ Resources                                                |
|                     | E Local-lab-esx10                                                        |
| 3 Default Network   | E Local-lab-esx11                                                        |
| 4. Datastore        | SVFS-vCloud01-Win                                                        |
|                     | SVES-vCloud02-Linux                                                      |
| 5 Ready To Complete | VDP                                                                      |
|                     |                                                                          |
|                     |                                                                          |

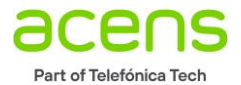

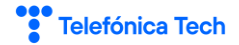

| iring   | Configure Placement | Ready To Complete                             |                     | × |  |
|---------|---------------------|-----------------------------------------------|---------------------|---|--|
| ical si | 1 VM Folder         | Verify the selected configuration is correct. |                     |   |  |
|         | 2 Compute Resource  | VC                                            | 围 VC2.vcloud.lab    |   |  |
| oud s   |                     |                                               | Data-veloudz        |   |  |
| iblic.  | 3 Default Network   | Default Network                               | Ø Mgt-3784          |   |  |
| rgani:  | 4 Datastore         | Datastore                                     | SVES-vCloud02-Linux |   |  |
| ceme    | 5 Ready To Complete |                                               |                     |   |  |
| end     |                     |                                               |                     |   |  |

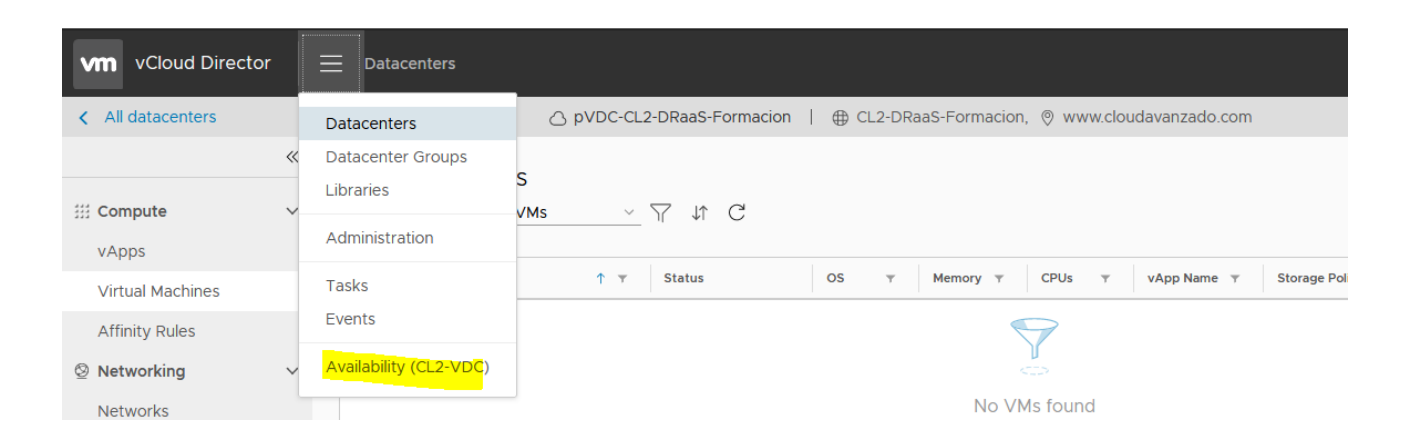

| li | 🕏 CL2-DRaaS-Formacion@C | L2     |            | ALL ACTIONS ~ |               | STATUS | TOPOLOGY          | INSTANCES | RESOURCES   | ]      |
|----|-------------------------|--------|------------|---------------|---------------|--------|-------------------|-----------|-------------|--------|
| L  | Incoming Replications   | ~      | <b>V</b> M | ⊤ vApp        | SLA profile T | RPO    | Replication state | e y Reco  | overy state | Replie |
|    | from Cloud              |        |            |               |               |        |                   |           |             |        |
| A  | from <b>On-Premises</b> |        |            |               |               |        |                   |           |             |        |
|    | Outgoing Replications   | $\sim$ |            |               |               |        |                   |           |             |        |
|    | to Cloud                |        |            |               |               |        |                   |           |             |        |
|    | to <b>On-Premises</b>   |        |            |               |               |        |                   |           |             |        |
|    | Replication Tasks       |        |            |               |               |        |                   |           |             |        |
| He |                         |        |            |               |               |        |                   |           |             |        |

| Ь        | CL2-DRaaS-Formacion@CL2 |   |                  | ⊘ ALL ACTIONS ∨ | STATUS TOPOLOGY   | INSTANCES RESOUR       | CES LAB2-      | ONPREMISE-VERIONES-ANTIGUAS ~       | 🗏 VAPP 👌     |
|----------|-------------------------|---|------------------|-----------------|-------------------|------------------------|----------------|-------------------------------------|--------------|
| 20<br>5- | Incoming Replications   | ~ | □ им             | ▼ vApp          | SLA profile T RPO | Replication T<br>state | Recovery state | Replication T Overall T type health | Last changed |
| gt<br>pA | from Cloud              |   | test-Replication | ß               | N/A               | Mixed                  | Mixed          | Protection                          | O Configure  |
| pv<br>SX | from On-Premises        |   |                  |                 |                   |                        |                |                                     |              |
| b2       | Outgoing Replications   | ~ |                  |                 |                   |                        |                |                                     |              |